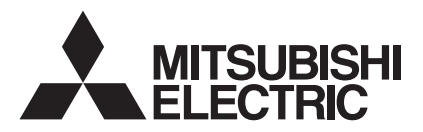

# FLOW TEMP. CONTROLLER (Cased) PAC-IF021B-E

## **INSTALLATION MANUAL**

For safe and correct use, read this manual thoroughly before installing the FTC unit.

## **OPERATION MANUAL**

For safe and correct use, please read this operation manual thoroughly before operating the air-conditioner unit.

## **INSTALLATIONSHANDBUCH**

Lesen Sie zum sicheren und korrekten Gebrauch vor Installation der FTC Einheit diese Anleitung sorgfältig durch.

## BEDIENUNGSHANDBUCH

Zum sicheren und einwandfreien Gebrauch der Klimaanlage dieses Bedienungshandbuch vor Inbetriebnahme gründlich durchlesen.

## FÜR INSTALLATEURE

FOR INSTALLER

FOR USER

FÜR BENUTZER

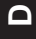

## Inhaltsverzeichnis

| 1. | Sicherheitsvorkehrungen | 27 |
|----|-------------------------|----|
| 2. | Einbau der FTC Einheit  |    |
| 3. | System                  | 29 |
| 4. | Elektroarbeiten         | 31 |
| 5. | Überprüfen              |    |

| 6.  | Betrieb mit Fernbedienung                         | .39  |
|-----|---------------------------------------------------|------|
| 7.  | Ersteinstellung mit Fernbedienung                 | . 48 |
| 8.  | Definition des analogen Signals mit Fernbedienung | .50  |
| 9.  | Fehlerbehebung                                    | .51  |
| Lei | tfaden zum Planen des Einsatzgebiets              | . 52 |
|     |                                                   |      |

Dies ist die Bedienungsanleitung für Ihren "FTC", die Abkürzung für "Flow Temperature Controller".

## 1.Sicherheitsvorkehrungen

| <ul> <li>Lesen Sie vor dem Einbau der FTC Einheit die "Sicherheitsvorkehrung<br/>ein durch.</li> <li>Lesen Sie vor dem Anschuss dieses Gestes an das Stromatz<br/>Ihr Stromers versor gungs unternehmen bzw. holen Sie dessen<br/>Genehmigung ein.</li> <li>Warnung:</li> <li>Warnung:</li> <li>Workehrungen, die beachtet werden müssen, um Verletzungen und tödliche<br/>Avsrehrung:</li> <li>Workehrungen, die beachtet werden müssen, um Verletzungen und tödliche<br/>Avsrehrung:</li> <li>Vernehmigung ein.</li> <li>Warnung:</li> <li>Die Anlage darf nicht vom Bentzere instillert werden. Bistalitation siener<br/>Benehmigung ein die Anlage nicht ordnungsgemäß installitert werden.</li> <li>Warnung:</li> <li>Die Anlage darf nicht vom Bentzere instillert werden. Bistalitation siener<br/>Benter Benztere institution siener Benztere instillert werden. Bistalitation siener<br/>Benztere institution siener Benztere instillert werden Benzter<br/>Benztere institution siener Benztere institution siener<br/>Benztere institution siener Benztere institution siener<br/>Benztere institution siener Benztere institution siener<br/>Benztere institution siener Benztere institution siener<br/>Benztere institution siener Benztere institution siener<br/>Benztere institution siener Benztere institution siener<br/>Benztere institution siener Benztere institution siener<br/>Benztere institution siener Benztere institution siener<br/>Benztere institution siener Benztere institution siener<br/>Benztere institution siener Benztere institution siener<br/>Benztere institution siener Benztere institution siener Benzter<br/>Benzteren Benzter institution siener Benzter institution siener Benzter<br/>Benzteren Benzter institution siener Benzter institution siener Benzter<br/>Benzteren Benzter in die einstitution siener Benzter institution siener Benzter<br/>Benzteren Benzter in die einstitution siener Benzter institution siener Benzter<br/>Benzter in die siener Benzter in die einstitution siener Benzter<br/>Benzter in die siener Benzter in die einstitution siener Benzter<br/>Benzter in Benzter in die einstitution sin die sisse Benzter<br/>Benzteren Benzter in die eins</li></ul> |                                                                                                    |                                                                                                    |
|----------------------------------------------------------------------------------------------------|----------------------------------------------------------------------------------------------------|----------------------------------------------------------------------------------------------------|
| <ul> <li>A. Vorsicht:<br/>vormeiden.<br/>Aurung:<br/>Die Anlage darf nicht vom Benutzer installiert werden. Bitten Sie einen In-<br/>stallatur oder einen geprüfen Eachtechniker, die Installation der Anlage<br/>vorzunehmen. Wem die Anlage nicht ordnungsgemäß Installiet wird, be-<br/>steht die Gefahr von Stromschlägen und Bränden.<br/>- Oigen Sie bei ministalian der Anlage in Korakturgen in der Installationsarver-<br/>sung und verwenden Sie Werkzeuse und Rohrieitungsbestantdelle, die sie der<br/>Aussennaligen-Installationassymmet.<br/>Die Anlage muss entsprechend den Anweisungen in der Installationsarver-<br/>sung und verwenden Sie Werkzeuse und Rohrieitungsbestantdelle, die sie der<br/>Aussenanlagen kann. Eine an einer instabiliert werden, das das Gewich<br/>in Anlage muss entsprechend den Anweisungen instrukt installiert worden, das das Gewich<br/>in Anlage muss entsprechend den Anweisungen instrukt installiert worden, das das Gewich<br/>installieren an einer instabiliert worden, das das Gewich<br/>installieren an einer instabiliert worden, das das Gewich<br/>installieren site an einer instabiliert worden, das das Gewich<br/>installieren site einer instabiliert worden, das das Gewich<br/>installieren site einer instabiliert worden, das das Gewich<br/>installieren site einer instabiliert worden, das das Gewich<br/>installieren site einer instabiliert worden, das das Gewich<br/>installieren site einer instabiliert worden, das das Gewich<br/>installieren site einer instabiliert worden, das das Gewich<br/>installieren site einer instabiliert worden, das das Gewich<br/>installieren site de Forte versetz worden muss, bitten Sie einer<br/>installieren site de Forte versetz worden muss, bitten Sie einer<br/>installieren site de Forte versetz worden muss, bitten Sie einer<br/>installieren site de Forte versetz worden muss bei einer<br/>installieren site morechaige und fränd</li></ul>                                                                                                    | <ul> <li>Lesen Sie vor dem Einbau der FTC Einheit die "Sicherheitsvorkehrung<br/>en" durch.</li> <li>Informieren Sie vor dem Anschluss dieses Gerätes an das Stromnetz<br/>Ihr Stromversorgungsunternehmen bzw. holen Sie dessen<br/>Genehmigung ein.</li> <li>Warnung:</li> <li>Vorkehrungen, die beachtet werden müssen, um Verletzungen und tödliche<br/>Unfälle zu vermeiden.</li> </ul>                                                                                                    | <ul> <li>Führen Sie nach der Installation einen Testlauf durch, um einen ordnungsgemäßen<br/>Betrieb zu gewährleisten. Erläutern Sie dem Kunden dann die "Sicherheitsvorkeh-<br/>rungen" sowie die Nutzung und Wartung der Anlage entsprechend den Informa-<br/>tionen in der vom Iokalen Anbieter gelieferten Bedienungsanleitung. Geben Sie<br/>dem Benutzer sowohl die Installations- als auch die Bedienungsanleitung zur<br/>Aufbewahrung. Diese Anleitungen sind auch den nachfolgenden Besitzern der An-<br/>lage weiterzugeben.</li> <li>(1): Verweist auf einen Teil der Anlage, der geerdet werden muß.</li> </ul>                                                                                                    |
| <ul> <li>Vorkehrungen, die beachtet werden müssen, um Schäden an der Anlage zu werneiden.</li> <li>Warnung:</li> <li>Warnung:</li> <li>Die Anlage nat nicht vom Benutzer installiert werden. Bitten Sie einen Installateur oder einen geprüften Fachtechniker, die Installation der Anlage angebrachten Aufschriften sorgfältig durch werden. Die Varbindungen müssen sicher heregelike werden, konne szu Überhitzung und Bränden Kommen.</li> <li>Für die Verkabelung sind ausschließlich die angegebenen Kabel zu wenden. Die Varbindungen müssen sicher heregelike werden, konne szu Überhitzung und Bränden Kommen.</li> <li>Für die Verkabelung sind ausschließlich die angegebenen Kabel zu wenden. Die Varbindungen müssen sicher heregelike werden, konne szu Überhitzung und Bränden Kommen.</li> <li>Die Anlage meis Sie der Installation den Anweisungen in der Installation anneitige szu Brazier ander Anlagt einen Installateur oder einen geprüften Facht werk Münder den Anweisungen in stallateur werden, um die Gefahr von Straden.</li> <li>Die Anlage muß sicher an einer installet werden, auf der Anlage ange installet werden, starkem Winder den Anweisungen in der Installateur werden, um die Anlage in kinn Freigen kan. Eine einen einstallateur oder anleizer schlichten verstehen, mit eine werden. Die Anlage mens über einer anleiter kängen und Bränden.</li> <li>Die Anlage muss über einer installateur oder anleigen um Gränden.</li> <li>Die Anlage muss über einen einstehet. Besufthet die Gefahr von Stromschlägen und Bränden.</li> <li>Die Malage muss über einer installateur oder einen geprüften Fachtechniker, die sicht einer Können zu Stromschlägen und Bränden.</li> <li>Die Anlage muss über einer installateur oder einen geprüften Fachtechniker, die sicht einer Können zu Stromschlägen und Bränden.</li> <li>Die Anlage men Stepechend die Gräher von Stromschlägen und Bränden.</li> <li>Die Anlage and her fastallation der Kanlage zicht einstrukt installet werden, schleren der angestecht die Gräher vo</li></ul>                                                                                                    | ⚠ Vorsicht:                                                                                                    |                                                                                                    |
| <ul> <li>Armung:</li> <li>Brung:</li> <li>Für die Verkabelung sind ausschließlich die angegebenen Kabel zu verden, ohne gerüften Fachtechniker, die Installation der Anlage vorzunehmen. Wenn die Anlage nicht ordnungsgemäß installeit wird, bei die finstallation den Anweisungen in der Installationsanwei ung, und verwenden Sie Werkzeuge und Pohrleitungsbestandteile, die ausdrücklich zum Einstat Zeigeingen Kläternische stade führt von Standen in Folge von Erdoben, Stürmen oder starkem Wind, der knägel einen Hastel histollet von Schäden in Folge von Erdoben, Stürmen oder starkem Wind, der knägel sin kniem Bauel Installet werden, beiter die Installation. Wenn Zubehörtein einkt ordnungsgemäß angebracht werk verden. Die Anlage meis Bauel Installet werden, beiter die Installation. Wenn Zubehörtein einkt ordnungsgemäß in der Installet werden, beiter die Installation. Wenn Zubehörtein müssen einsprechend die Anteisungen in stallet werden, besteht die Gefahr von Stromschlägen und Bränden.</li> <li>Die Anlage meis Bauel Installet werden, besteht die Gefahr von Stromschlägen und Bränden.</li> <li>Die Anlage meis Bauel Installet werden, besteht die Gefahr von Stromschlägen und Bränden.</li> <li>Die Bauel zum Kinzer der Schlesbalen verstehter einsten einstrechend die Anlage state. Beautrigen Sie Kinz Reparaturen nicht werden, besteht die Gefahr von Stromschlägen und Bränden.</li> <li>Die Benutzer darf nienstieverstehter die Stromschlägen und Bränden.</li> <li>Die Benutzer darf niensteiner Stromschlägen und Bränden.</li> <li>Die Benutzer darf nienste verstek Leistungsschalter zu verwenden.</li> <li>Die Anlage micht in unübichem Umständen im Freien, das in heiter in unzubichem der Leistungsschalter zu verwenden.</li> <li>Beiter Stein Bereich, ind werden, ohne eider stromsten Kömen zu Stromschlägen und Bränden.</li> <li>Dietzengen Sie die Anlage nicht in unübichem Umständen im Freien, das sie heinstället werden, ohne eider ander stremsten steister der Anlage auch meister der Gefahr</li></ul>                                                                                                    | Vorkehrungen, die beachtet werden müssen, um Schäden an der Anlage zu vermeiden.                                                                                                    |                                                                                                    |
| <ul> <li>1.1. Vor der Installation (Umgebung)</li></ul>                                                                                                    | <ul> <li>Marnung:</li> <li>Die Anlage darf nicht vom Benutzer installiert werden. Bitten Sie einen Installateur oder einen geprüften Fachtechniker, die Installation der Anlage vorzunehmen. Wenn die Anlage nicht ordnungsgemäß installiert wird, besteht die Gefahr von Stromschlägen und Bränden.</li> <li>Folgen Sie bei der Installation den Anweisungen in der Installationsanweisung, und verwenden Sie Werkzeuge und Rohrleitungsbestandteile, die ausdrücklich zum Einsatz desjenigen Kältemittels ausgelegt ist, das in der Aussenanlagen- Installationsanleitung spezifiziert ist.</li> <li>Die Anlage muss entsprechend den Anweisungen installiert werden, um die Gefahr von Schäden in Folge von Erdbeben, Stürmen oder starkem Windeinfluss zu minimieren. Eine falsch installierte Anlage kann herabfallen und dabei Verletzungen oder Sachschäden verursachen.</li> <li>Die Anlage muß sicher an einem Bauteil installiert werden, das das Gewicht der Anlage tragen kann. Eine an einer instabilen Struktur installierte Anlage kann herabfallen und Verletzungen oder Sachschäden verursachen.</li> <li>Alle Elektroarbeiten müssen entsprechend den örtlichen Vorschriften und den Anweisungen in dieser Anleitung von qualifizierten Fachelektrikern ausgeführt werden. Die Anlage muss über ein dafür geeignetes Stromnetz betrieben werden, und es sind korrekte Leistungsschalter zu verwenden. Ein Stromnetz mit unzureichender Leistung und fehlerhafte Elektroarbeiten können zu Stromschlägen und Bränden führen.</li> </ul> | <ul> <li>Für die Verkabelung sind ausschließlich die angegebenen Kabel zu verwenden. Die Verbindungen müssen sicher hergestellt werden, ohne dass Zugspannung an den Anschlüssen entsteht. Wenn Kabel falsch angebracht oder verlegt werden, kann es zu Überhitzung und Bränden kommen.</li> <li>Die Abdeckplatte des Anschlussblocks muss fest angebracht wird, können Staub und Feuchtigkeit eindringen, und es besteht die Gefahr von Stromschlägen und Bränden.</li> <li>Verwenden Sie ausschließlich von Mitsubishi Electric genehmigtes Zubehör und beauftragen Sie einen Installateur oder einen geprüften Fachtechniker mit der Installation. Wenn Zubehörteile nicht ordnungsgemäß installiert werden, besteht die Gefahr von Stromschlägen und Bränden.</li> <li>Ein Umbau der Anlage ist nicht gestattet. Beauftragen Sie für Reparaturarbeiten einen Installateur. Wenn Änderungen und Reparaturen nicht ordnungsgemäß durchgeführt werden, besteht die Gefahr von Stromschlägen und Bränden.</li> <li>Der Benutzer darf niemals versuchen, die Anlage zu reparieren oder an einem anderen Ort aufzustellen. Wenn das Gerät nicht ordnungsgemäß installiert wird, besteht die Gefahr von Stromschlägen und Bränden.</li> </ul> |
| <ul> <li>Installieren Sie die FTC Einheit unter keinen Umständen im Freien, da sie hierfür nicht geeignet ist. Wassertropen, Wind und Staub können zu Stromschlägen und Ausfällen führen.</li> <li>Setzen Sie die Anlage nicht in unüblichem Umfeld ein. Bei Installation der Anlage in einem Bereich, in dem sie Dampf, austretendem Öl (einschließlich Maschinenöl), Schwefeldämpfen oder salzhaltiger Luft ausgesetzt ist, können Gerätteteile in Inneren beschädigt werden.</li> <li>Installieren Sie die Anlage nicht an Orten, an denen leicht entzündbare Gase austreten, produziert werden, strömen oder sich ansammeln können.</li> <li>Installion oder Transport<br/>Seien Sie beim Transportieren der Anlage vorsichtig. Tragen Sie die Anlage nicht an den Verpackungsbändern. Tragen Sie beim Entpacken und Transportieren Schutzhandschuhe, um Verletzungen der Hände durch die Teile zu vermeiden.</li> <li>I.3. Vor den Elektroarbeiten<br/>Morsicht:         <ul> <li>Installieren Sie auf jeden Fall einen Leistungsschalter. Anderenfalls besteht die Gefahr von Stromschlägen.</li> <li>Verwenden Sie für die Netzleitungen handelsübliche Kabel mit ausreichender Kanazitä. Anderenfalls besteht die Gefahr von Stromschlägen.</li> </ul> </li> </ul>                                                                                                    | 1.1. Vor der Installation (Umgebung)                                                                                                    |                                                                                                    |
| <ul> <li>1.2. Vor Installation oder Transport</li></ul>                                                                                                    | <ul> <li>Vorsicht.</li> <li>Installieren Sie die FTC Einheit unter keinen Umständen im Freien, da sie hierfür nicht geeignet ist. Wassertropen, Wind und Staub können zu Stromschlägen und Ausfällen führen.</li> <li>Setzen Sie die Anlage nicht in unüblichem Umfeld ein. Bei Installation der Anlage in einem Bereich, in dem sie Dampf, austretendem Öl (einschließlich Maschinenöl), Schwefeldämpfen oder salzhaltiger Luft ausgesetzt ist, können Geräteteile im Inneren beschädigt werden.</li> <li>Installieren Sie die Anlage nicht an Orten, an denen leicht entzündbare Gase austreten, produziert werden, strömen oder sich ansammeln können.</li> </ul>                                                                                                    | <ul> <li>Wenn sich entzündbare Gase an der Anlage ansammeln, besteht die Gefahr<br/>von Bränden und Explosionen.</li> <li>Bei der Installation der Anlage in Krankenhäusern oder Kommunikations-<br/>einrichtungen müssen Sie mit Lärmbelastung und elektronischen Störun-<br/>gen rechnen. Inverter, Haushaltsgeräte, medizinische Hochfrequenzappa-<br/>rate und Telekommunikationseinrichtungen können Fehlfunktionen oder<br/>den Ausfall der Anlage verursachen. Gleichzeitig können Geräusche und<br/>elektronische Störungen durch die Anlage auch medizinische Geräte und<br/>Kommunikationseinrichtungen stören.</li> </ul>                                                                                                    |
| <ul> <li>1.3. Vor den Elektroarbeiten</li></ul>                                                                                                    | <ul> <li>1.2. Vor Installation oder Transport</li> <li></li></ul>                                                                                                    | <ul> <li>Entsorgen Sie das Verpackungsmaterial ordnungsgemäß. Verpackungsmaterialien<br/>wie Nägel und andere Metall- oder Holzteile können Verletzungen verursachen.</li> <li>Die Anlage darf nicht gewaschen werden. Es besteht die Gefahr eines<br/>Stromschlags.</li> </ul>                                                                                                    |
| Überhitzung und Bränden.       • Verwenden Sie Leistungsschalter (Erdschlussunterbrecher, Trennsch         • Achten Sie bei der Installation der Netzleitungen darauf, dass keine Zug-       • Verwenden Sie Leistungsschalter (Erdschlussunterbrecher, Trennsch                                                                                                    | <ul> <li>1.3. Vor den Elektroarbeiten</li></ul>                                                                                                    | <ul> <li>Die Anlage muss geerdet werden. Verwenden Sie zur Erdung der Anlage<br/>keine Gas- oder Wasserleitungen, Blitzableiter oder Telefon-Erdungskabel.<br/>Wenn die Anlage nicht ordnungsgemäß geerdet ist, besteht die Gefahr von<br/>Stromschlägen.</li> <li>Verwenden Sie Leistungsschalter (Erdschlussunterbrecher, Trennschalter<br/>(+B-Sicherung) und gussgekapselte Leistungsschalter) mit der angegebenen</li> </ul>                                                                                                    |

#### 1.4. Vor dem Testlauf

- ▲ Vorsicht:
   Schalten Sie den Netzschalter der Außenanlage mehr als 12 Stunden vor Betriebsbeginn ein. Ein Betriebsbeginn unmittelbar nach Einschalten des Netzschalters kann zu schwerwiegenden Schäden der Innenteile führen.
- Lassen Sie den Netzschalter während des gesamten Betriebs eingeschaltet. Prüfen Sie von Betriebsbeginn, ob alle Schutzvorrichtungen ordnungs-gemäß installiert sind. Achten Sie darauf, sich nicht an Hochspannung-steilen zu verletzen.
- BerührenSie Schalter nicht mit nassen Händen. Es besteht die Gefahr von ٠ Stromschlägen.
- Nach Beendigung des Betriebs müssen mindestens fünf Minuten verst-reichen, ehe der Hauptschalter ausgeschaltet wird. Andernfalls besteht die • Gefahr eines Anlagenausfalls.

Δ

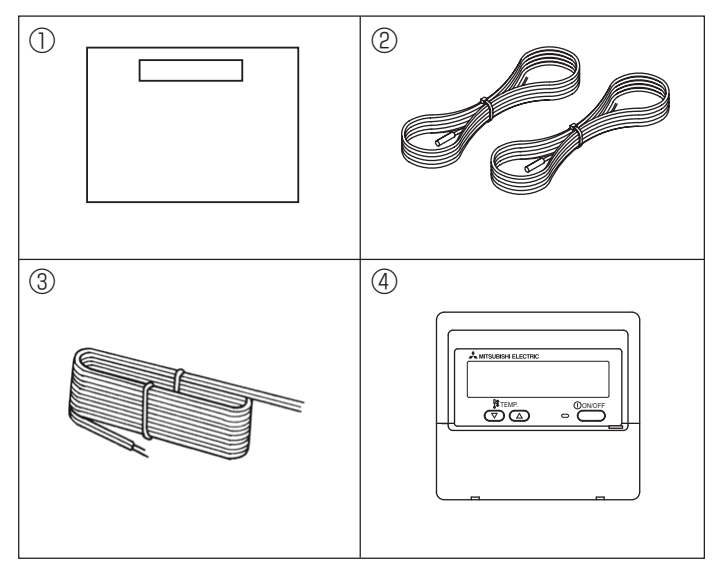

Abb.2-1

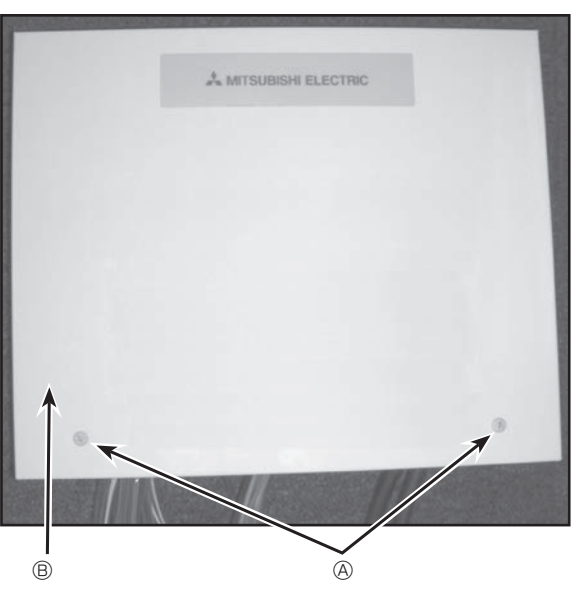

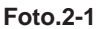

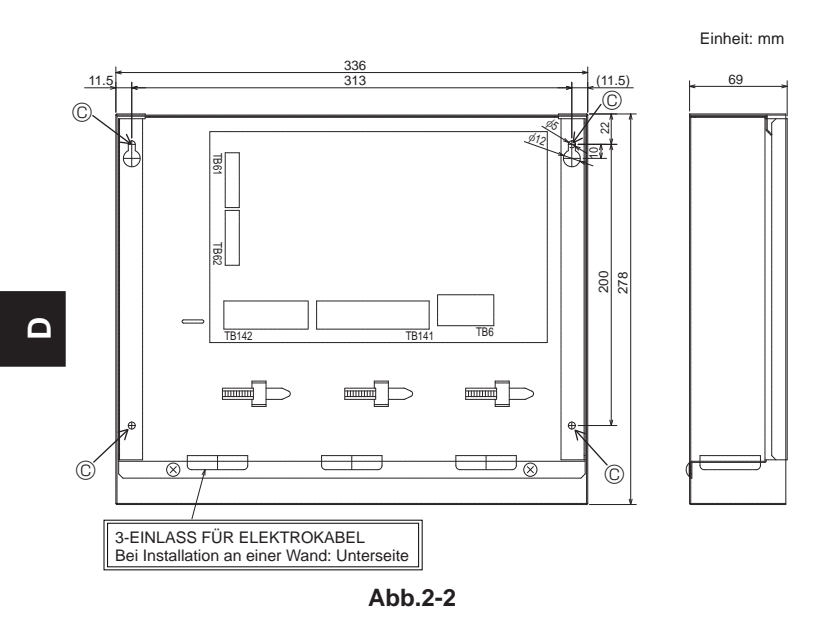

#### 2.1. Zubehörteile prüfen (Abb. 2-1)

Zum Lieferumfang der Innenanlage gehört folgendes Zubehör.

|   | Bezeichnung                  | Anzahl |
|---|------------------------------|--------|
| 1 | FTC Einheit                  | 1      |
| 2 | Thermistor                   | 2      |
| 3 | Kabel für Fernbedienung (5m) | 1      |
| 4 | Fernbedienung                | 1      |

#### 2.2. Auswahl des Aufstellortes für die FTC Einheit

- Installieren Sie die FTC Einheit unter keinen Umständen im Freien, da sie hierfür nicht geeignet ist. (Sie ist nicht wasserfest gegen Regen.)
- Vermeiden Sie Aufstellorte, an denen die Anlage direktem Sonnelicht oder Wärmequellen ausgesetzt ist.
- Wählen Sie den Ort so aus, dass eine einfache Verkabelung zur Stromquelle möglich ist.
- Installieren Sie die Anlage nicht an Orten, an denen leicht entz
  ündbare Gase austreten, produziert werden, str
  ömen oder sich ansammeln k
  önnen.
- Wählen Sie einen ebenen Ort aus, der Gewicht und Schwingungen der Anlage tragen kann.
- Vermeiden Sie Aufstellorte, an denen die Anlage Öl, Dampf oder Schwefeldämpfen ausgesetzt ist.
- Nicht an einem Ort installieren, der längere Zeit Hitze oder Feuchtigkeit ausgesetzt ist.

#### 2.3. Einbau der FTC Einheit (Abb. 2-2, Foto 2-1)

- 1. Zwei Schrauben von der FTC Einheit entfernen und Abdeckung abnehmen.
- 2. Die 4 Schrauben (vor Ort mitgeliefert) in den 4 Löchern anbringen. (a) Schraube (B) Abdeckung
  - © Loch für Einbau

## 3. System

Überrüfen Sie zu Beginn Ihre Systemart gemäß nachfolgendem Flowchart. (Der FTC kann für 3 verschiedene Systemarten eingesetzt werden.)

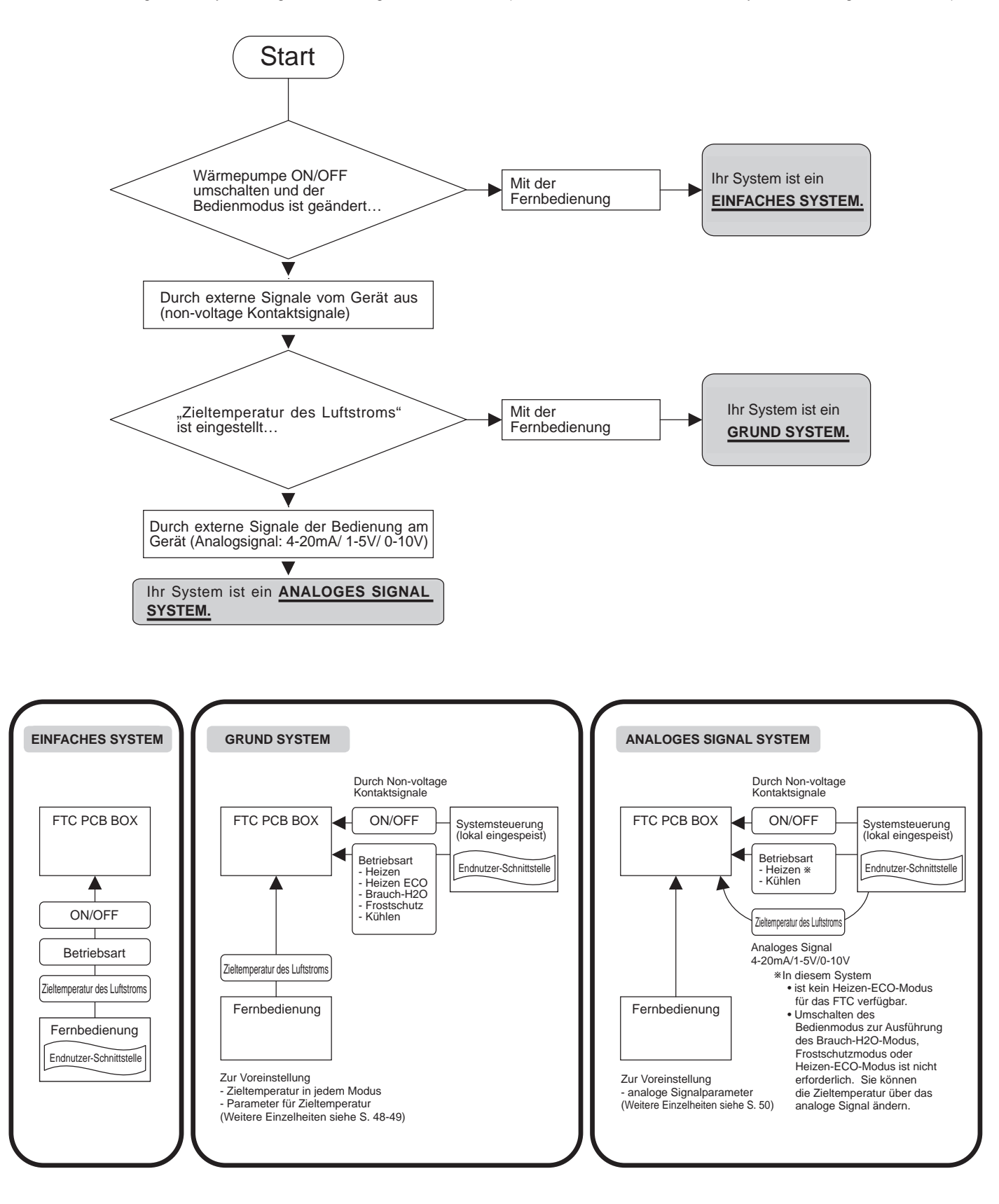

۵

## 3. System

| System             | Außeneinheit     | Systemdiagramm                                                                                                    | Stromzufuhr  | Thermistor     | Schalterein | Externer       | Externer |
|--------------------|------------------|----------------------------------------------------------------------------------------------------|--------------|----------------|-------------|----------------|----------|
| GRUND              | GETRENNT-<br>typ | TH1<br>TH2<br>Steuerung am Gerät<br>(Modus<br>(N/OFF)<br>Fernbedienung<br>(PAR-W21MAA)                                     | 4.1<br>4.1.1 | 4.2.1<br>4.2.2 | 4.4         | 4.5.1          | 4.6      |
|                    |                  | TH1<br>TH2<br>Steuerung am Gerät<br>(Modus<br>(N/OFF)<br>Fernbedienung<br>(PAR-W21MAA)                                     | 4.1<br>4.1.2 | 4.2.1<br>4.2.2 | 4.4         | 4.5.1          | 4.6      |
|                    | GEHÄUSE-<br>typ  | TH1 FTC Außeneinheit<br>Steuerung am Gerät Fernbedienung<br>(Modus<br>(N/OFF) Fernbedienung<br>(PAR-W21MAA)                | 4.1<br>4.1.1 | 4.2.1          | 4.4         | 4.5.1          | 4.6      |
|                    |                  | TH1 FTC Außeneinheit<br>Steuerung am Gerät<br>(Modus<br>ON/OFF) Fernbedienung<br>(PAR-W21MAA)                              | 4.1<br>4.1.2 | 4.2.1          | 4.4         | 4.5.1          | 4.6      |
| ANALOGES<br>SIGNAL | GETRENNT-<br>typ | TH1<br>TH2<br>Steuerung am Gerät<br>(Temperatur<br>ON/OFF)<br>Fernbedienung<br>(PAR-W21MAA)                                | 4.1<br>4.1.1 | 4.2.1<br>4.2.2 | 4.4         | 4.5.1<br>4.5.2 | 4.6      |
|                    |                  | TH1<br>TH2<br>Steuerung am Gerät<br>(Temperatur<br>ON/OFF)<br>Fernbedienung<br>(PAR-W21MAA)                                | 4.1<br>4.1.2 | 4.2.1<br>4.2.2 | 4.4         | 4.5.1<br>4.5.2 | 4.6      |
|                    | GEHÄUSE-<br>typ  | TH1 FTC Außeneinheit<br>TH1 FTC Außeneinheit<br>Steuerung am Gerät<br>(Temperatur<br>ON/OFF) Fernbedienung<br>(PAR-W21MAA) | 4.1<br>4.1.1 | 4.2.1          | 4.4         | 4.5.1<br>4.5.2 | 4.6      |
|                    |                  | TH1 FTC Außeneinheit<br>Steuerung am Gerät Fernbedienung<br>(Temperatur ON/OFF ) Fernbedienung<br>(PAR-W21MAA)             | 4.1<br>4.1.2 | 4.2.1          | 4.4         | 4.5.1<br>4.5.2 | 4.6      |
| EINFACHES          | GETRENNT-<br>typ | TH1<br>TH2<br>Fernbedienung<br>(PAR-W21MAA)                                                                                | 4.1<br>4.1.1 | 4.2.1<br>4.2.2 | 4.4         | _              | 4.6      |
|                    |                  | TH1<br>TH2<br>Fernbedienung<br>(PAR-W21MAA)                                                                                | 4.1<br>4.1.2 | 4.2.1<br>4.2.2 | 4.4         | _              | 4.6      |
|                    | GEHÄUSE-<br>typ  | TH1 FTC Außeneinheit<br>TH1 FTC Außeneinheit<br>Fernbedienung<br>(PAR-W21MAA)                                              | 4.1<br>4.1.1 | 4.2.1          | 4.4         |                | 4.6      |
|                    |                  | TH1 FTC Außeneinheit<br>TH1 Fernbedienung<br>(PAR-W21MAA)                                                                  | 4.1<br>4.1.2 | 4.2.1          | 4.4         | _              | 4.6      |

Für Einzelheiten zu Ihrem Systemtyp sehen Sie bitte in den entsprechenden Abschnitten nach.

GETRENNT-typ : Standardaußenanlage ohne innere Wärmeaustauscher -Platte (Wärmeaustauscher Kühlwasser) GEHÄUSE-typ : Luft-zu-Wasser-Außenanlage mit innerer Wärmeaustauscher -Platte (Wärmeaustauscher Kühlwasser).

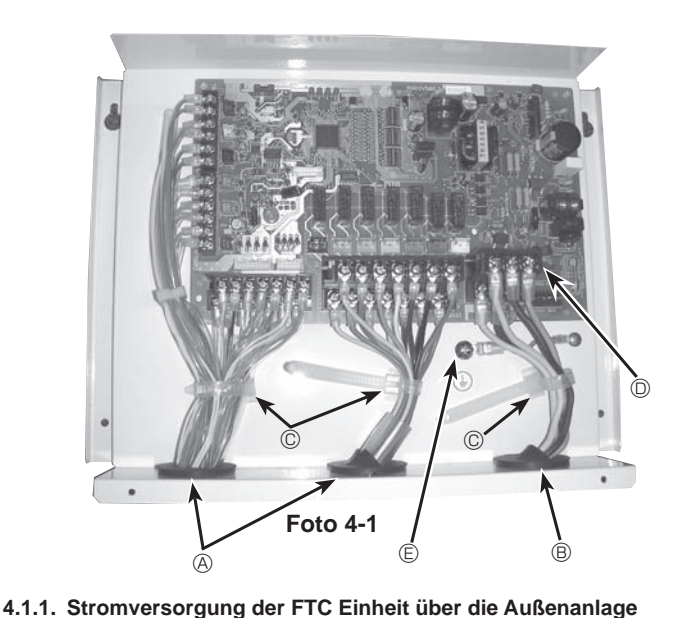

#### 4.1. FTC Einheit (Foto 4-1)

- 1. Abdeckung abnehmen.
- 2. Netzkabel und Steuerkabel getrennt durch die im Foto jeweils dafür angegebenen Öffnungen verlegen.
- Vergewissern Sie sich, dass die Schrauben fest angezogen sind.

  - B Eingang für Netzkabel
  - © Klemme
  - D Anschlüsse für FTC-/Außenanlage
  - E Erdungsanschluss

Es sind folgende Anschlussmuster verfügbar. Die Außeneinheit muss korrekt angeschlossen sein. (Einzelheiten dazu entnehmen Sie bitte der Installationsanleitung.)

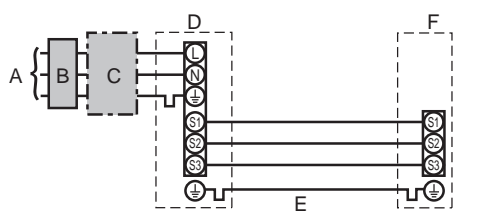

- A Netzanschluss der AußenanlageB Erdschlussunterbrecher
- C Leistungsschalter oder Trennschalter
- D Außenanlage
- E Verbindungskabel FTC Einheit/Außenanlage

TB6

F FTC Einheit

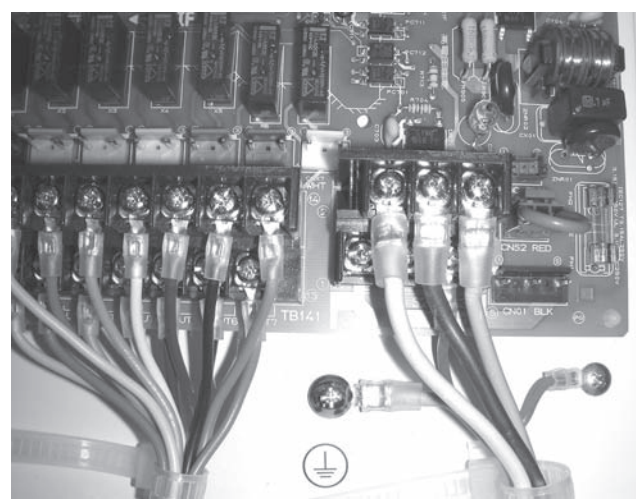

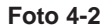

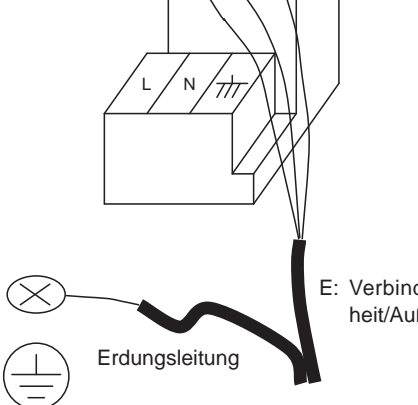

S2

E: Verbindungskabel FTC Einheit/Außenanlage

| FTC modell                                             |                         |    | PAC-IF021B-E    |  |  |  |
|--------------------------------------------------------|-------------------------|----|-----------------|--|--|--|
| Verkabelung<br>Kabel Nr. ×<br>Größe (mm <sup>2</sup> ) | FTC - Außenanlage       | *1 | 3 × 1,5 (polar) |  |  |  |
|                                                        | Erde FTC - Außenanlage  | *1 | 1 × min. 1,5    |  |  |  |
| Nennspan-<br>nung des<br>Stromkreises                  | FTC - Außenanlage S1-S2 | *2 | AC 230 V        |  |  |  |
|                                                        | FTC - AußenanlageS2-S3  | *2 | DC 24 V         |  |  |  |

\*1.Max. 80 m

\*2.Die Angaben gelten NICHT immer gegenüber der Erdleitung.

Anschluss S3 hat 24 V Gleichstrom gegenüber Anschluss S2. Zwischen S3 und S1 sind diese Anschlüsse jedoch nicht durch den Transformator oder ein anderes Gerät elektrisch isoliert.

#### Hinweise: 1. Die Größe der Elektroleitung muss den jeweiligen örtlichen und nationalen gesetzlichen Vorschriften entsprechen.

- 2. Als Kabel für die Stromversorgung und die Verbindung von FTC- und Außenanlage muss mindestens ein polychloroprenbeschichtetes, flexibles Kabel gewählt werden. (Entsprechend 60245 IEC 57.)
- 3. Installieren Sie eine Erdleitung, die länger als andere Kabel ist.

Δ

#### 4.1.2. Separate Stromversorgung für FTC- und Außenanlage

Es sind folgende Anschlussmuster verfügbar.

Die Stromversorgung der Außenanlage erfolgt je nach Modell unterschiedlich.

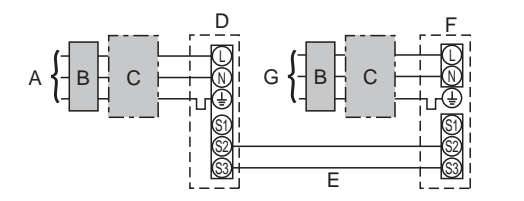

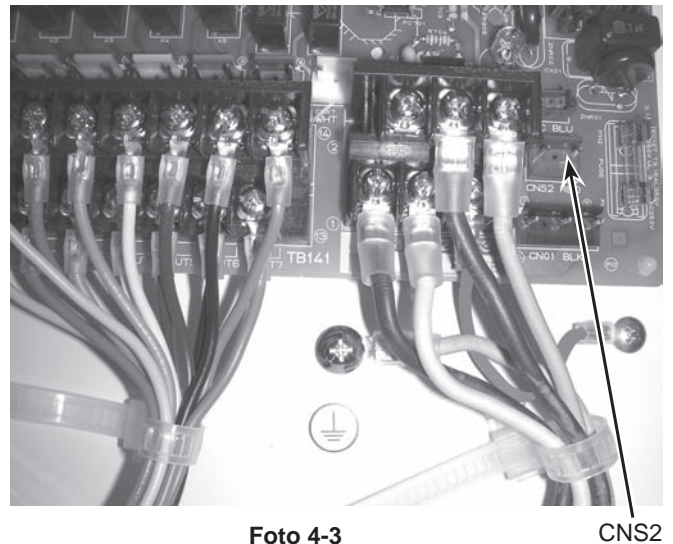

Foto 4-3

- A Netzanschluss der Außenanlage
- В Erdschlussunterbrecher
- С Leistungsschalter oder Trennschalter
- D Außenanlage
- Verbindungskabel Innenanlage FTC/Außenanlage Е
- F FTC Eineheit
- G Netzanschluss der FTC

Wenn FTC- und Außenanlage über eine separate Stromversorgung verfügen, siehe die folgende Tabelle.

|                                                                                                    | Angaben für separate Stromversorgung                                                                                     |  |  |  |  |
|----------------------------------------------------------------------------------------------------|----------------------------------------------------------------------------------------------------|--|--|--|--|
| Controller-Anschluss FTC (CNS2) Anschlussänderung                                                           | Getrennt                                                                                                    |  |  |  |  |
| DIP-Schaltereinstellungen<br>Außenanlage (nur bei<br>separater Stromversorgung<br>für FTC- und Außenanlage) | ON         3           OFF         1         2         (SW8)           SW8-3 auf ON stellen.         (SW8)         (SW8) |  |  |  |  |

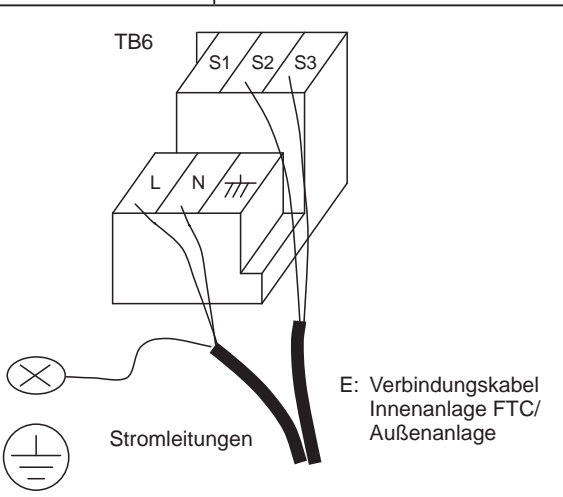

| FTC mo                                | odell                                         | PAC-IF021B-E |                               |
|---------------------------------------|-----------------------------------------------|--------------|-------------------------------|
| Netzans                               | schluss der FTC                               |              | ~/N (einphasig), 50 Hz, 230 V |
| Eingan<br>Haupts                      | gskapazität der FTC<br>chalter (Unterbrecher) | *1           | 16 A                          |
| elung<br>Nr. ×<br>(mm <sup>2</sup> )  | Netzanschluss der FTC & Erdungs-<br>leitung   |              | 3 × Min. 1,5                  |
| rkab<br>bel                           | FTC - Außenanlage                             | *2           | 2 × Min. 0,3                  |
| Grä<br>Grä                            | Erde FTC - Außenanlage                        |              | _                             |
| Nennspan-<br>nung des<br>Stromkreises | FTC L-N                                       | *3           | AC 230 V                      |
|                                       | FTC - Außenanlage S1-S2                       | *3           | _                             |
|                                       | FTC - Außenanlage S2-S3                       | *3           | DC 24 V                       |

\*1. An jedem der einzelnen Pole einen Erdschlussunterbrecher (NV) mit einem Kontaktabstand von mindestens 3,0 mm einsetzen.

\*2. Max. 120 m

\*3. Die Angaben gelten NICHT immer gegenüber der Erdleitung.

Hinweise: 1. Die Größe der Elektroleitung muss den jeweiligen örtlichen und nationalen gesetzlichen Vorschriften entsprechen. 2. Als Kabel für die Stromversorgung und die Verbindung von FTC- und Außenanlage muss mindestens ein polychloropren-be-

schichtetes, flexibles Kabel gewählt werden. (Entsprechend 60245 IEC 57.) 3. Installieren Sie eine Erdleitung, die länger als andere Kabel ist.

#### 4.2. Anschließen des Thermistor kabels

Thermistor 2 für den FTC-Controller anschließen.

#### 4.2.1. Anschließen des Thermistors für die eigentliche Wassertemperatur (TH1)

Schließen Sie den Thermistor für die eigentliche Wassertemperatur an 1 und 2 des Terminalblocks (TB61) an der FTC-Steuerung an.

Wenn die Thermistorkabel zu lang sind, kürzen Sie sie auf eine passende Länge.

Wickeln Sie sie nicht in der FTC auf.

#### <Thermistor position>

Bringen Sie den TH1 an der Wasserleitung an (Wasserausfluss-Seite). Hinweis: Achten Sie darauf, dass der TH1 so angebracht ist, dass er die Flusstemperatur korrekt erkennen kann (Wasserausfluss-Seite).

**4.2.2.** Anschließen des Thermistors (TH2) für das Wasserrohr Schließen Sie den Thermistor für die Kühlleitung an 3 und 4 des Terminalblocks (TB61) an der FTC (PCB)-Steuerung an.

Bei der Außeneinheit im Gehäuse: Es ist nicht nötig den TH2 anzuschließen. Bei der getrennten Außeneinheit: TH2 anschließen.

Wenn die mit dem FTC mitgelieferten Thermistor-Kabel zu lang sind, kürzen Sie sie auf die korrekte Länge. Wickeln Sie sie nicht in der FTC auf.

<Thermistor position>

Befestigen Sie den TH2 an der Kühlleitung (Seite der Flüssigkeit).

Der Thermistor sollte mit Wärmeisolierung ummantelt sein, um nicht von der Umgebungstemperatur beeinflusst zu werden.

Hinweis: Achten Sie darauf, dass der TH2 so an der Kühlleitung angebracht ist, dass er die Temperatur richtig erkennt (Seite der Flüssigkeit).

#### Achtung:

Die Thermistorkabel dürfen nicht zusammen mit Stromkabeln verlegt werden. Der Thermistorsensor muss an einer Stelle installiert werden, die der Benutzer nicht anfasst. (Er wird durch eine zusätzliche Isolierung von den Teilen getrennt, die der Benutzer berührt.)

<Thermistor Position und erforderliche Anschlüsse>

| Außeneinheit | TH1 | TH2 | TH5 |
|--------------|-----|-----|-----|
| GEHÄUSE-typ  | 0   | Х   | Х   |
| GETRENNT-typ | 0   | 0   | Х   |

O: Erforderlich Thermistor anschließen.

X: Nicht erforderlich. Der Thermistor muss nicht angeschlossen werden.

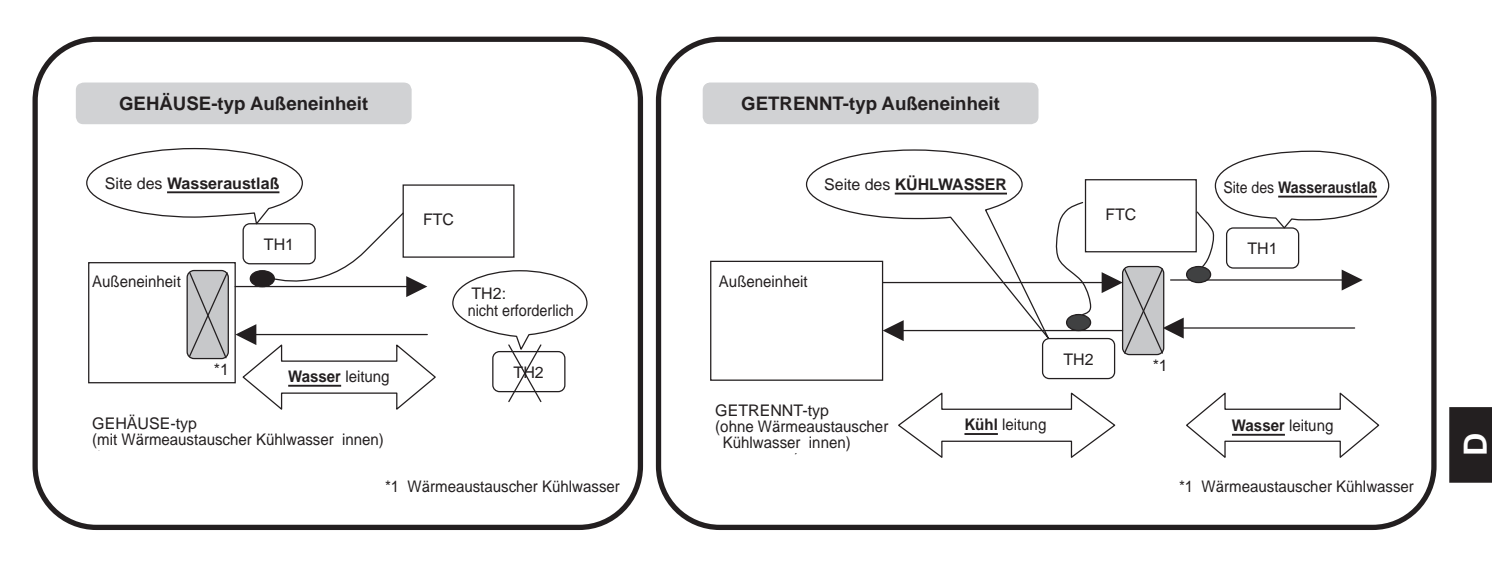

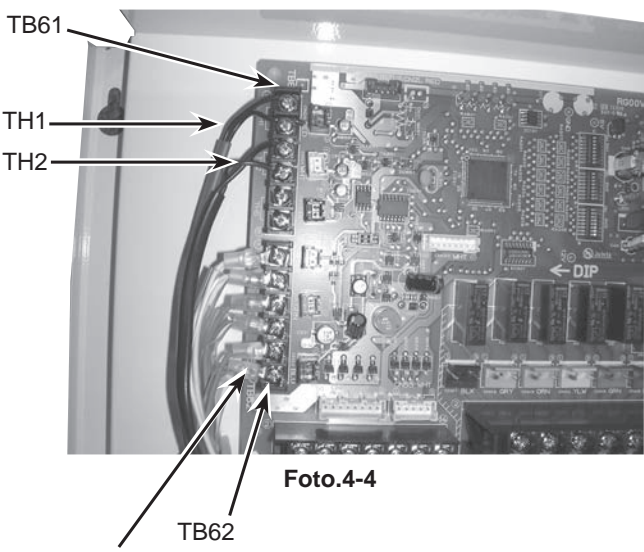

Kabels für die Fernbedienung

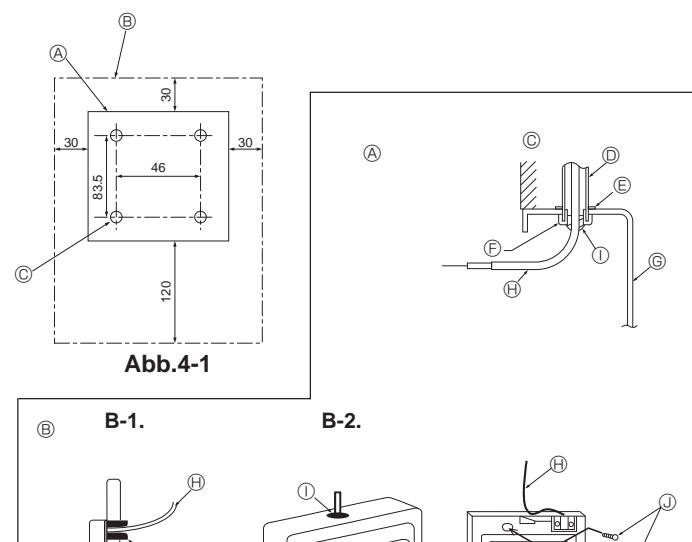

Abb.4-2

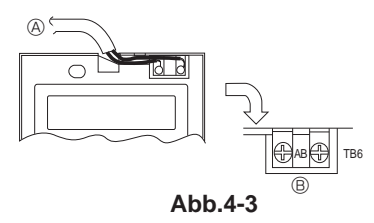

#### 4.3. Anschluss an die Fernbedienung

**4.3.1.** Anschluss des Kabels für die Fernbedienung an den FTC. Schließen Sie das Kabel der Fernbedienung an die Nummern 5 und 6 des Terminalblocks (TB62) an der FTC-Steuerung an.(Foto. 4-4)

Verkabelung Kabel Nr. × Größe (mm<sup>2</sup>) : 2 × 3 (Nicht-polar) Das 5m lange Kabel liegt als Zubehör bei. Max. 500 m. Die Größe der Elektroleitung muss den jeweiligen örtlichen und

nationalen gesetzlichen Vorschriften entsprechen.

## Nennspannung des Stromkreises : 12V

Einspeisung des Stromkreises ist NICHT immer geerdet.

## 4.3.2. Für die verdrahtete Fernbedienung

#### 1) Installationsabläufe

(1)Aufstellungsort für Fernbedienung auwählen. (Abb. 4-1)

Die Temperaturfühler befinden sich sowohl an der Fernbedienung als auch an der Innenanlage.

#### ► Folgende Teile vor Ort beschaffen:

Schaltkasten für zwei Teile

Dünnes Kupferleitungsrohr Kontermuttern und Buchsen/Leitungsdurchführungen

[Abb.4-1]

- Form der Fernbedienung
- B Erforderliche Freiräume um die Fernbedienung herum © Installationsteilung
- (2)Den Wartungszugang des Fernbedienungskabel mit Kitt oder Dichtungsmittel abdichten, um das mögliche Eindringen von Tau, Wasser, Kakerlaken oder Würmern und Raupen zu verhindern. (Abb. 4-2)
- <sup>®</sup> Bei Installation direkt an der Wand wie folgt vorgehen:
- Ein Loch für das Anschlußkabel der Fernbedienung durch die Wand brechen (damit das Kabel der Fernbedienung von hinten durchgeführt werden kann), dann das Loch mit Kitt abdichten.
- Das Fernbedienungskabel durch den Ausschnitt im oberen Gehäuse führen und dann die Ausschnittfuge mit Kitt abdichten.
- B-1. Zur Führung des Fernbedienungskabels von der Rückseite der Steuerung

## B-2. Zur Führung des Fernbedienungskabels durch die Oberseite [Abb.4-2]

- © Wand/Mauer © Schaltkasten
- Rohrleitung
   B Kabel der Fernbedienung
- © Kontermutter ① Mit Kitt abdichten

#### 2) Anschlußverfahren (Abb. 4-3)

- 0 Das Fernbedienungskabel am Klemmenblock anschließen.
  - An TB62 Nr.5 und 6 der FTC Einheit
  - B TB6 (Keine Polarität)

### 4.4. Schaltereinstellungen des FTC

Stellen Sie die DIP-Schalter des FTC (PCB) gemäß nachfolgender Tabelle ein.

|                  | i                                               | . , .                     | °                       |                 |       |       |       |       |       |       |
|------------------|-------------------------------------------------|---------------------------|-------------------------|-----------------|-------|-------|-------|-------|-------|-------|
| System           | EIN/AUS<br>Eingang                              | Änderungsmodus<br>Eingang | TEMP. ändern<br>Eingang | Außeneinheit *4 | SW1-1 | SW1-2 | SW1-5 | SW1-6 | SW6-1 | SW6-2 |
| GRUND            | Externer Eingang                                | Externer Eingang          | DIP-Swith des PCB       | GETRENNT-typ    | EIN   | AUS   | AUS   | EIN   | AUS   | AUS   |
|                  | (non-voltage Kontakt) (non-voltage Kontakt) SW2 | SW2-1~8, SW3-1~3          | GEHÄUSE-typ             | EIN             | AUS   | EIN   | EIN   | AUS   | AUS   |       |
|                  | Externer Eingang                                | Externer Eingang          | Fernbedienung mit Kabel | GETRENNT-typ    | EIN   | AUS   | AUS   | AUS   | AUS   | AUS   |
|                  | (non-voltage contact)                           | (non-voltage Kontakt)     |                         | GEHÄUSE-typ     | EIN   | AUS   | EIN   | AUS   | AUS   | AUS   |
| ANALOGES         | Externer Ausgang oder                           | Externer Eingang          | 4-20mA                  | GETRENNT-typ    | AUS   | EIN   | AUS   | AUS   | EIN   | EIN   |
| SIGNAL           | 4-20mA *1                                       | (non-voltage Kontakt)     |                         | GEHÄUSE-typ     | AUS   | EIN   | EIN   | AUS   | EIN   | EIN   |
|                  | Externer Eingang oder Externer Eingang          | 1-5V                      | GETRENNT-typ            | AUS             | EIN   | AUS   | AUS   | AUS   | EIN   |       |
|                  | 1-5V *2                                         | (non-voltage Kontakt)     |                         | GEHÄUSE-typ     | AUS   | EIN   | EIN   | AUS   | AUS   | EIN   |
|                  | Externer Eingang                                | Externer Eingang          | 0-10V                   | GETRENNT-typ    | EIN   | EIN   | AUS   | AUS   | AUS   | AUS   |
|                  |                                                 | (non-voltage Kontakt)     |                         | GEHÄUSE-typ     | EIN   | EIN   | EIN   | AUS   | AUS   | AUS   |
| GRUND            | Externer Eingang und *3                         | Externer Eingang und *3   | DIP-Swith des PCB       | GETRENNT-typ    | AUS   | AUS   | AUS   | EIN   | AUS   | AUS   |
| und<br>EINFACHES | Fernbedienung mit Kabel                         | Fernbedienung mit Kabel   | SW2-1~8, SW3-1~3        | GEHÄUSE-typ     | AUS   | AUS   | EIN   | EIN   | AUS   | AUS   |
|                  | Externer Eingang und *3                         | Externer Eingang und *3   | Fernbedienung mit Kabel | GETRENNT-typ    | AUS   | AUS   | AUS   | AUS   | AUS   | AUS   |
|                  | Fernbedienung mit Kabel                         | Fernbedienung mit Kabel   |                         | GEHÄUSE-typ     | AUS   | AUS   | EIN   | AUS   | AUS   | AUS   |
| EINFACHES        | Fernbedienung mit Kabel                         | Fernbedienung mit Kabel   | Fernbedienung mit Kabel | GETRENNT-typ    | AUS   | AUS   | AUS   | AUS   | AUS   | AUS   |
|                  |                                                 |                           |                         | GEHÄUSE-typ     | AUS   | AUS   | EIN   | AUS   | AUS   | AUS   |

\*1: 4-20mA....AUS: 0~2mA

\*2: 1-5V AUS: 0~0.5V

\*3: Befehle über die externe Eingabe sind vorrangig vor Befehlen, die über die Fernbedienung eingegeben werden.

\*4: GETRENNT-typ : Standardaußenanlage ohne innere Wärmeaustauscher -Platte (Wärmeaustauscher Kühlwasser) GEHÄUSE-typ : Luft-zu-Wasser-Außenanlage mit innerer Wärmeaustauscher -Platte (Wärmeaustauscher Kühlwasser).

#### ANDERE SCHALTEREINSTELLUNGEN

| SW1-3  | Verbot | des | Kühlmodus  |
|--------|--------|-----|------------|
| 5001-5 | VEIDUL | ues | Runninouus |

- SW1-3=AUS : Betriebsart Heizen/HeizenECO/Brauch-H2O/ Frostschutz/Kühlen
  - Betriebsart Heizen/HeizenECO/Brauch-H2O/ SW1-3=EIN: Frostschutz
- SW1-4 SW3-4,5,8 Nicht in Gebrauch. Steht auf AUS(OFF). (Standardeinstellung) SW3-7 Nicht in Gebrauch. Steht auf EIN(ON). (Standardeinstellung)
- SW3-6 Logisch auf überlastetem Kompressor OFF externes Signal(TB142 5-6)

| SW3-6 TB142 Nr. 5-6 Eingaben |            | Element        |
|------------------------------|------------|----------------|
| ALIS                         | AUS(offen) | Normal         |
| AUS                          | EIN(kurz)  | Erzw.Komp. AUS |
|                              | AUS(offen) | Erzw.Komp. AUS |
|                              | EIN(kurz)  | Normal         |

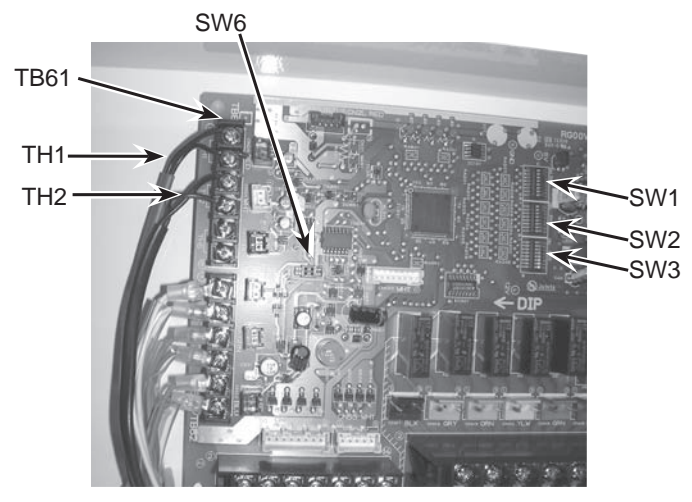

Foto.4-5

SW1-6,7,8 Temperaturbereich einstellen

| SW1-6=AUS | Temperaturbereich über Fernbedienung einstellen                |
|-----------|----------------------------------------------------------------|
| SW1-6=EIN | Temperaturaufstellung mit den DIP-Schaltern des FTC einstellen |

|       |       |       | 0                                 |                           |                           |                       |
|-------|-------|-------|-----------------------------------|---------------------------|---------------------------|-----------------------|
| SW1-6 | SW1-7 | SW1-8 | Temperaturbereich über Fernbedier | nung feststellen          |                           | Temperaturaufstellung |
|       |       |       | Heizen/HeizenECO/Brauch-H2O       | Frostschutz               | Kühlen                    | SW2-1~8, SW3-1~3      |
| AUS   | AUS   | AUS   | Obere 55°C / untere 20°C          | Obere 45 °C / untere 5 °C | Obere 25 °C / untere 5 °C | —                     |
| AUS   | EIN   | AUS   | Obere 60 °C / untere20 °C *1      | Obere 45 °C / untere 5 °C | Obere 25 °C / untere 5 °C | —                     |
| AUS   | AUS   | EIN   | Obere 50 °C / untere 20 °C        | Obere45 °C / untere 5 °C  | Obere 25 °C / untere 5 °C | —                     |
| AUS   | EIN   | EIN   | _                                 | —                         | —                         | —                     |
| EIN   | AUS   | AUS   | —                                 | —                         | —                         | Tabelle <sup>①</sup>  |
| EIN   | EIN   | AUS   | —                                 | —                         | —                         | Tabelle <sup>®</sup>  |
| EIN   | AUS   | EIN   | —                                 | —                         | —                         | —                     |
| FIN   | FIN   | FIN   | _                                 | _                         | _                         | _                     |

\*1. Verwenden Sie diese Einstellung nicht, wenn Sie die Einheit als Standard-Außeneinheit ohne innere Wärmeaustauscher Platte (Kühlwasser) verwenden.

| SW2-1~8 | SW3-1~3 Fest eingestellte Temperatur für DIP-Schalter auf dem FTC (Verfügbar, wenn SW1-6 auf ON steht). |
|---------|----------------------------------------------------------------------------------------------------|
| SW2-1~3 | Fest eingestellte Temperatur für Heizen-Modus (Tabelle ①~② je nach SW1-7,8.)                            |

| SW2-1 | SW2-2 | SW2-3 | Tabelle(1) | Tabelle <sup>®</sup> |
|-------|-------|-------|------------|----------------------|
| AUS   | AUS   | AUS   | 25 °C      | 25 ⁰C                |
| EIN   | AUS   | AUS   | 30 °C      | 30 ºC                |
| AUS   | EIN   | AUS   | 35 °C      | 35 ºC                |
| EIN   | EIN   | AUS   | 40 °C      | 40 °C                |
| AUS   | AUS   | EIN   | 45 °C      | 45 ⁰C                |
| EIN   | AUS   | EIN   | 50 °C      | 50 °C                |
| AUS   | EIN   | EIN   | 55 °C      | 55 °C                |
| EIN   | EIN   | EIN   | 60 °C *1   | 60 ºC *1             |

Der einstellbare Temperaturbereich für den Wärmemodus richtet sich nach dem Typ der Außeneinheit.

\*1. Verwenden Sie diese Einstellung nicht, wenn Sie die Einheit als Standard-Außeneinheit ohne innere Wärmeaustauscher Platte (Kühlwasser ) verwenden.

SW2-4~6 Fest eingestelltes Temperaturset für Brauch-H2O-Modus (Tabelle ①~② je nach SW1-7,8.)

| SW2-4 | SW2-5 | SW2-6 | Tabelle <sup>①</sup> | Tabelle <sup>®</sup> |
|-------|-------|-------|----------------------|----------------------|
| AUS   | AUS   | AUS   | 46 ⁰C                | 25 ⁰C                |
| EIN   | AUS   | AUS   | 48 ⁰C                | 30 °C                |
| AUS   | EIN   | AUS   | 50 ºC                | 35 ⁰C                |
| EIN   | EIN   | AUS   | 52 °C                | 40 °C                |
| AUS   | AUS   | EIN   | 54 ⁰C                | 45 °C                |
| EIN   | AUS   | EIN   | 56 ⁰C                | 50 ºC                |
| AUS   | EIN   | EIN   | 58 ⁰C                | 55 ⁰C                |
| EIN   | EIN   | EIN   | 60 ºC *1             | 60 ºC *1             |

Der einstellbare Temperaturbereich für den Heißwassermodus richtet sich nach dem Typ der Außeneinheit

\*1. Verwenden Sie diese Einstellung nicht, wenn Sie die Einheit als Standard-Außeneinheit ohne innere Wärmeaustauscher Platte (Kühlwasser ) verwenden.

SW2-7,8 Fest eingestelltes Temperaturset für Antifrostmodus (Tabelle ①~② je nach SW1-7,8.)

| SW2-7 | SW2-8 | Tabelle <sup>①</sup> | Tabelle® |
|-------|-------|----------------------|----------|
| AUS   | AUS   | 5 °C                 | 5 °C     |
| EIN   | AUS   | 10 ºC                | 10 ºC    |
| AUS   | EIN   | 15 ºC                | 15 ºC    |
| EIN   | EIN   | 20 °C                | 20 ºC    |

SW3-1~3 Festeingestelltes Temperaturset für Kühlmodus (Tabelle ①~② je nach SW1-7,8.)

| SW3-1 | SW3-2 | SW3-3 | Tabelle <sup>①</sup> | Tabelle <sup>®</sup> |
|-------|-------|-------|----------------------|----------------------|
| AUS   | AUS   | AUS   | 7 °C                 | 7 °C                 |
| EIN   | AUS   | AUS   | 10 ºC                | 10 ºC                |
| AUS   | EIN   | AUS   | 12 ⁰C                | 12 ºC                |
| EIN   | EIN   | AUS   | 15 ⁰C                | 15 ⁰C                |
| AUS   | AUS   | EIN   | 18 ⁰C                | 18 ⁰C                |
| EIN   | AUS   | EIN   | 20 °C                | 20 °C                |
| AUS   | EIN   | EIN   | 22 °C                | 22 °C                |
| EIN   | EIN   | EIN   | 25 ⁰C                | 25 °C                |

#### 4.5. Anschließen des externen Eingang

Der FTC kann mit folgenden externen Eingaben bedient werden.

#### 4.5.1 EXTERNER EINGANG (Kontaktsignal)

| TB142 |           | AUS            | EIN            | Hinweis           |
|-------|-----------|----------------|----------------|-------------------|
| 1-2   | (IN1)     | —              | —              | Nicht in Gebrauch |
| 3-4   | (IN2)     | —              | —              | Nicht in Gebrauch |
| 5-6   | (IN3)     | Normal         | Erzw.Komp. AUS | SW3-6=AUS         |
|       |           | Erzw.Komp. AUS | Normal         | SW3-6=EIN         |
| 7-8   | (IN4)     | AUS            | Kühlen         |                   |
| 10-11 | (COM-IN5) | AUS            | Heizen         |                   |
| 10-12 | (COM-IN6) | AUS            | Heizen ECO *1  |                   |
| 10-13 | (COM-IN7) | AUS            | Brauch-H2O     |                   |
| 10-14 | (COM-IN8) | AUS            | Frostschutz    |                   |

Δ

Der Heizen-ECO-Modus stellt die Temperatur je nach Außentemperatur ein.

TB142

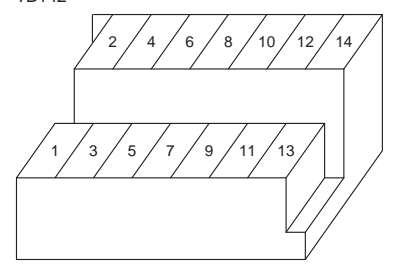

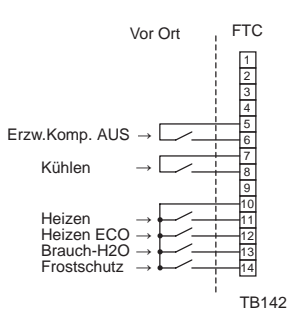

**4.5.2 EXTERNER EINGANG ( analoges signal ) 4-20mA / 1-5V / 0-10V** Schließen Sie die Übertragungskabel an Nr. 3 und 4 des Terminalblocks an (TB62). Nr. 3 des Terminalblocks (TB62) : Plusseite

Switch setting

|         | <i>.</i>     |       |       |       |       |       |       |
|---------|--------------|-------|-------|-------|-------|-------|-------|
| Eingang | Außeneinheit | SW1-1 | SW1-2 | SW1-5 | SW1-6 | SW6-1 | SW6-2 |
| 4-20mA  | GETRENNT-typ | AUS   | EIN   | AUS   | AUS   | EIN   | EIN   |
|         | GEHÄUSE-typ  | AUS   | EIN   | EIN   | AUS   | EIN   | EIN   |
| 1-5V    | GETRENNT-typ | AUS   | EIN   | AUS   | AUS   | AUS   | EIN   |
|         | GEHÄUSE-typ  | AUS   | EIN   | EIN   | AUS   | AUS   | EIN   |
| 0-10V   | GETRENNT-typ | EIN   | EIN   | AUS   | AUS   | AUS   | AUS   |
|         | GEHÄUSE-typ  | EIN   | EIN   | EIN   | AUS   | AUS   | AUS   |

4-20mA / 1-5V / 0-10V Einstellung

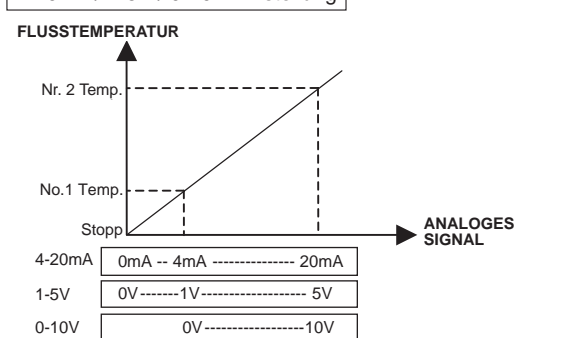

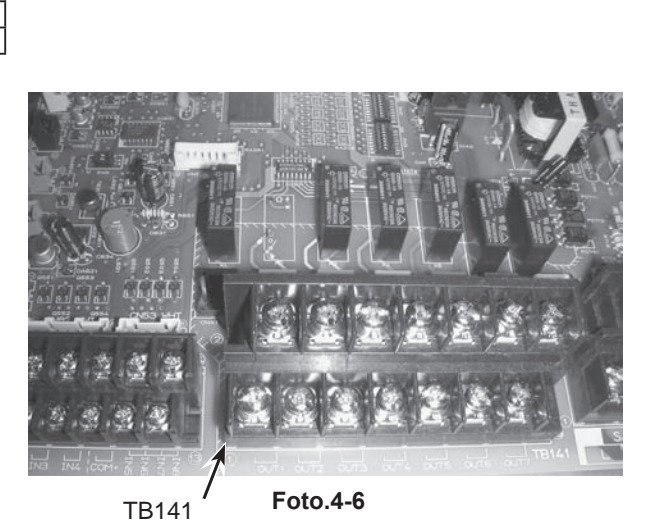

Vor Ort

4-20mA/1-5V/0-10V ( für die Fernbedienung ( FTC

**TB62** 

Achtung:

Die externen Eingangssignale sind durch die Grundisolierung von der Stromversorgung der Anlage geschützt. Bei Aufstellung an einem zugänglichen Ort sollten die externen Eingangssignale durch eine zusätzliche Isolierung von den Teilen getrennt werden, die der Benutzer berühren kann.

Schließen Sie die Anschlüsse über die Kabelschuhe an, und isolieren Sie bei der Verkabelung mit dem Anschlussblock auch die Kabel der angrenzenden Anschlüsse.

| 4.0. A | +.0. Anschneisen des externen Ausgangs (Foto. 4-6) |    |                                                              |                 |        |              |  |  |
|--------|----------------------------------------------------|----|--------------------------------------------------------------|-----------------|--------|--------------|--|--|
| TB141  |                                                    |    | Element                                                      | AUS             | EIN    |              |  |  |
| 1-2    | (OUT1)                                             | X1 | Betriebsausgang                                              | AUS             | EIN    |              |  |  |
| 3-4    | (OUT2)                                             | X2 | Fehlerausgang                                                | Normal          | Fehler |              |  |  |
| 5-6    | (OUT3)                                             | X3 | Komp Ausgang                                                 | AUS (Komp. aus) | EIN    | (Komp. ein)  |  |  |
| 7-8    | (OUT4)                                             | X4 | Entfrostungsausgang                                          | AUS             | EIN    | (Entfrosten) |  |  |
| 9-10   | (OUT5)                                             | X5 | Modus (Kühlen)Ausgang                                        | AUS             | EIN    | (Kühlen)     |  |  |
| 11-12  | (OUT6)                                             | X6 | Modus (Heizen/Heizen ECO/Brauch-<br>H2O/ Frostschutz)Ausgang | AUS             | EIN    | (Heizung)    |  |  |
| 13-14  | (OUT7)                                             | -  | _                                                            | -               |        | -            |  |  |

#### 4.6. Anschließen des externen Ausgangs (Foto. 4-6)

Für mehr Einzelheiten über Nr. 1 u. 2 Temp. siehe Abschnitt 8. Der wählbar eingestellte Temperaturbereich richtet sich nach SW 1-7, 8.

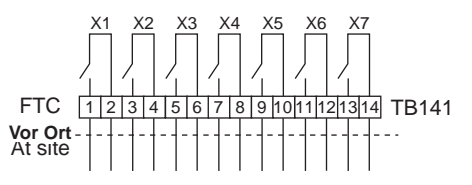

 Hinweis: Externe Ausgangssignale sind durch die Grundisolierung vom anderen Schaltkreis von Störungen getrennt.
 Achtung: Wenn 2 oder mehr externe Ausgänge verwendet werden, muss die Stromversorgung auf der Ausgangsseite die gleiche sein.

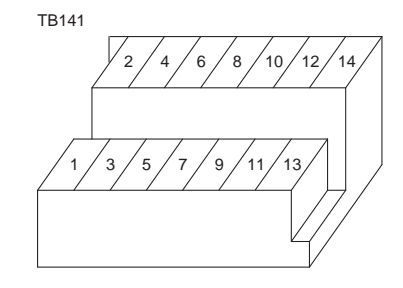

## 4.7. Verkabelungsspezifikationen externen Ausgang/Eingang Lokal gelieferte Teile

| Element                  | Bezeichnung                     | Modell und Spezifikationen                                                                                                    |
|--------------------------|---------------------------------|----------------------------------------------------------------------------------------------------|
| Externe Ausgangsfunktion | Externes<br>Ausgangssignalkabel | Ummanteltes, vinylbeschichtetes Kabel verwenden.<br>Kabelart: CV, CVS oder entsprechend.<br>Kabelgröße: Litze 0,5 mm <sup>2</sup> bis 1,25 mm <sup>2</sup><br>Massivdraht: ø0,65 mm bis ø1,2 mm |
|                          | Anzeigenlampe usw.              | Spannungsfreier Kontakt AC 220-240V (DC 30V), 1A oder<br>weniger<br>* Schließen Sie den Überspannungsschutz gemäß der Last am<br>Betriebsort an.                                                |
| Externe Eingangsfunktion | Externes<br>Eingangssignalkabel | Ummanteltes, vinylbeschichtetes Kabel verwenden.<br>Kabelart : CV, CVS oder entsprechend.<br>Kabelgröße : Litze 0,5 mm² bis 1,25 mm²<br>Massivdraht : ø0,65 mm bis ø1,2 mm                      |
|                          | Schalter                        | Non-voltage "a" Kontaktsignale<br>Fernbedienungsschalter: geeignet für Mindestlast DC 12V. 1mA                                                                                                  |

Nr. 4 des Terminalblocks (TB62) : Minusseite (Referenzseite)

## 5. Überprüfen

#### 5.1. Überprüfen

Nach Installierung, Verdrahtung und Verlegung der Rohrleitungen der In- nen- und Außenanlagen überprüfen und sicherstellen, daß kein Kältemittel ausläuft, Netzstromversorgung und Steuerleitungen nicht locker sind, Polarität nicht falsch angeordnet und keine einzelne Netzanschlußphase getrennt ist.

Mit einem 500-Volt-Megohmmeter überprüfen und sicherstellen, daß der Widerstand zwischen Stromversorgungsklemmen und Erdung mindestens 1,0 MΩ beträgt.

#### A Warnung:

Die Klimaanlage nicht in Betrieb nehmen, wenn der Isolationswiderstand weniger als 1,0 M $\Omega$  beträgt.

**∆** Vorsicht:

Diesen Test nicht an den Klemmen der Steuerleitungen (Niederspa nungsstromkreis) vornehmen.

#### 5.2. Selbsttest

- Den Netzstrom einschalten.
   Die [CHECK] (PRÜFEN)-Taste zweimal drücken
   Zur Beendigung des Selbstchecks zweimal auf Taste [CHECK] drücken.

@ CHECK(PRÜFEN)-Taste @ IC : FTC einheit OC: Außenanlage @ Check-Code

| Symptom                                                                                       |                                                                                                    |
|-----------------------------------------------------------------------------------------------|----------------------------------------------------------------------------------------------------|
| Fließwasser (TH1) Sensorfehler                                                                |                                                                                                    |
| Kühlwasserpumpe (TH2) Sensorfehler                                                            |                                                                                                    |
| Betrieb bei Vereisungs-/Überhitzungsschutz                                                    |                                                                                                    |
| FTC-Einheit Steuerungssystem-Fehler (Speicherfehler usw.)                                     |                                                                                                    |
| Fehler in der Signalübertragung zwischen Fernbedienung und FTC.                               |                                                                                                    |
| Fehler in der Signalübertragung zwischen Außeneinheit und FTC.                                |                                                                                                    |
| Keine Entsprechung.                                                                           |                                                                                                    |
| Einheit antwortet nicht                                                                       |                                                                                                    |
| Fehler in der Außeneinheit. Sehen Sie bitte im Verkabelungsdiagramm für die Außenanlage nach. |                                                                                                    |
|                                                                                               | Symptom<br>Fließwasser (TH1) Sensorfehler<br>Kühlwasserpumpe (TH2) Sensorfehler<br>Betrieb bei Vereisungs-/Überhitzungsschutz<br>FTC-Einheit Steuerungssystem-Fehler (Speicherfehler usw.)<br>Fehler in der Signalübertragung zwischen Fernbedienung und FTC.<br>Fehler in der Signalübertragung zwischen Außeneinheit und FTC.<br>Keine Entsprechung.<br>Einheit antwortet nicht<br>Fehler in der Außeneinheit. Sehen Sie bitte im Verkabelungsdiagramm<br>für die Außenanlage nach. |

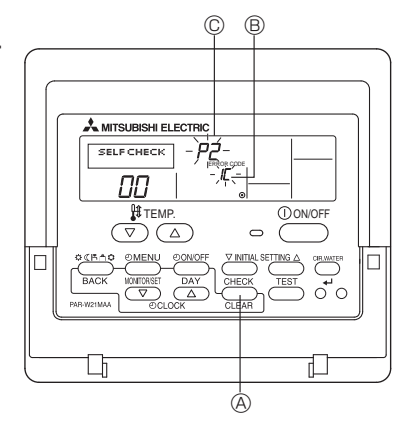

|                                                    | ······································                                                                    |
|----------------------------------------------------|----------------------------------------------------------------------------------------------------|
| LED 1 (Betriebsstrom für Mikrocomputer)            | Zeigt an, ob Steuerstrom anliegt. Sicherstellen, daß die LED immer leuchtet.                              |
| LED 2 (Betriebsstrom für Fernbedienung)            | IZeigt an, ob die Fernbedienung über Strom verfügt. Das LED-Licht leuchtet nur dann, wenn die Adresse der |
|                                                    | FTC-Einheit, die an das Kühlwasser der Außeneinheit angeschlossen ist, "0" ist.                           |
| LED 3(Kommunikation zwischen FTC und Außeneinheit) | Zeigt an, ob die Fernbedienung über Strom verfügt. Das LED-Licht leuchtet nur dann, wenn die Adresse der  |
|                                                    | FTC-Einheit, die an das Kühlwasser der Außeneinheit angeschlossen ist, "0" ist.                           |
| LED 4                                              | —                                                                                                    |
| LED 5                                              | —                                                                                                    |

#### Hinweis (Markierung für WEEE)

#### Dieses Symbol gilt nur für EG-Länder.

#### Ihr MI wiede Diese

#### Dieses Symbol entspricht der Direktive 2002/96/EG Artikel 10 Information für Benutzer und Anhang IV.

Ihr MITSUBISHI ELECTRIC-Produkt wird mit hochwertigen Materialien und Komponenten gebaut und hergestellt, die recycelt und wieder verwendet werden können.

Dieses Symbol bedeutet, dass elektrische und elektronische Geräte am Ende ihrer Lebensdauer getrennt von Ihrem Haushaltsmüll entsorgt werden sollten.

Bitte bringen Sie dieses Gerät zur Entsorgung zu einer Sammel-/Recyclingstelle in Ihrer Gemeinde. In der Europäischen Union gibt es getrennte Sammelsysteme für ausgediente elektrische und elektronische Produkte. Bitte helfen Sie uns, die Umwelt, in der wir leben, zu schützen!

#### 6.1 Sicherheitsvorkehrungen

- Vor dem Einbau der Anlage vergewissern, daß Sie alle Informationen über "Sicherheitsvorkehrungen" gelesen haben.
- Die "Sicherheitsvorkehrungen" enthalten sehr wichtige Sicherheitsgesichtspunkte. Sie sollten sie unbedingt befolgen.
- Vor Anschluß an das System Mitteilung an Stromversorgungsunternehmen machen oder dessen Genehmigung einholen.

#### Im Text verwendete Symbole

A Warnung:

Beschreibt Vorkehrungen, die beachtet werden sollten, um den Benutzer vor der Gefahr von Verletzungen oder tödlicher Unfälle zu bewahren.

#### 

Beschreibt Vorkehrungen, die beachtet werden sollten, damit an der Anlage keine Schäden entstehen.

#### In den Abbildungen verwendete Symbole

I verweist auf einen Teil der Anlage, der geerdet werden muß.

#### **⚠** Warnung:

- Für Geräte, die für die Öffentlichkeit nicht zugänglich sind.
   Die Anlage sollte nicht vom Benutzer eingebaut werden. Bitten Sie Ihren Händler oder eine Vertragswerkstatt, die Anlage einzubauen. Wenn die Anlage unsachgemäß eingebaut wurde, kann Wasser auslaufen, können Stromschläge erfolgen, oder es kann Feuer ausbrechen.
- Nicht auf die Anlage stellen oder Gegenstände darauf ablegen.
- Kein Wasser über die Anlage spritzen und die Anlage auch nicht mit nassen Händen berühren. Dies kann zu Stromschlägen führen.
- Keine Gasheizung oder sonstige Geräte mit offenen Flammen in Bereichen abstellen, an denen Luft aus der Anlage ausströmt. Unvollständige Verbrennung kann die Folge sein.
- Keine Gasheizung oder sonstige Geräte mit offenen Flammen in Bereichen abstellen, an denen Luft aus der Anlage ausströmt. Unvollständige Verbrennung kann die Folge sein.
- Wenn die Anlage läuft, nicht die Frontplatte oder den Gebläseschutz von der Außenanlage abnehmen.

- Wenn das Geräusch oder die Vibrationen anders als normal oder besonders stark sind, den Betrieb einstellen, den Hauptschalter ausschalten, und das Verkaufsgeschäft um Hilfe bitten.
- Niemals die Finger, Stöcke etc. in de Ansaug- oder Austrittsöffnungen stekken.
- Wenn Sie merkwürdige Gerüche feststellen, sollten Sie die Anlage nicht mehr benutzen, den Strom abschalten und sich an Ihren Kundendienst wenden, da sonst schwere Defekte an der Anlage, ein Stromschlag oder ein Brand verursacht werden können.
- Diese Klimaanlage darf NICHT von Kindern oder unsicheren Personen ohne Aufsicht benutzt werden.
- Kleine Kinder müssen beaufsichtigt werden, um sicherzustellen, daß sie nicht an der Klimaanlage herumspielen.
- Wenn gasförmiges oder flüssiges Kühlmittel entweicht, die Klimaanlage abstellen, den Raum ausreichend lüften und das Verkaufsgeschäft benachrichtigen.

#### Die Anlage entsorgen

Zum Entsorgen des Gerätes wenden Sie sich an Ihren Kundendienst.

- ▲ Vorsicht:
- Zum Drücken der Tasten keine scharfen Gegenstände benutzen, da dadurch die Fernbedienung beschädigt werden kann.
- Die Ansaug- oder Austrittsöffnungen weder der Innen- noch der Außenanlage blockieren oder abdecken.

#### 6.2 Bezeichnungen der Teile

Für verdrahteter Fernbedienung

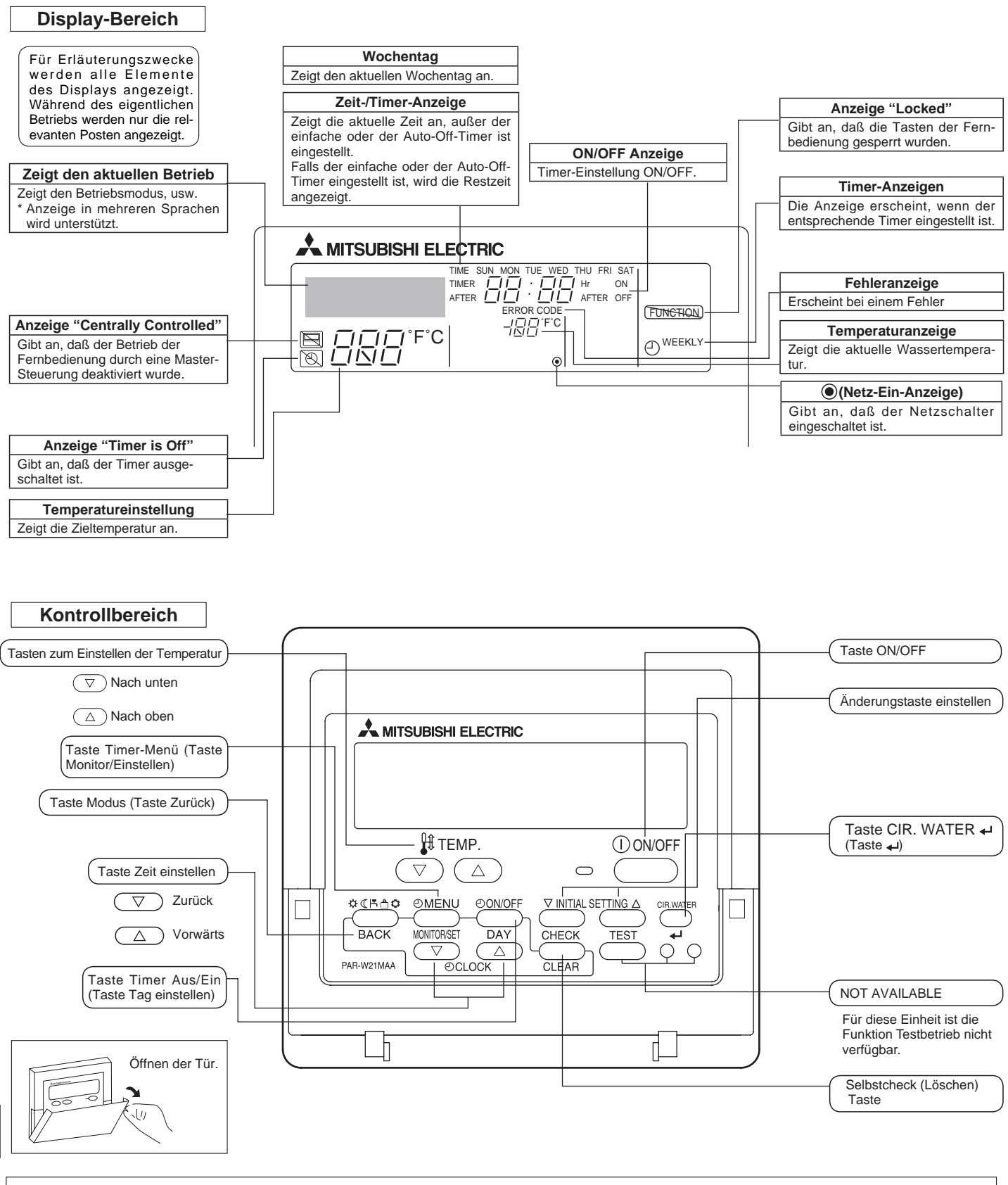

#### Hinweis:

• Meldung "PLEASE WAIT" (BITTE WARTEN)

Diese Anzeige erscheint ca. 3 Minuten lang nachdem der FTC eingeschaltet wurde oder nach einem Neustart aufgrund von Stromausfall.

Meldung "NOT AVAILABLE" (NICHT VERFÜGBAR)

Diese Nachricht wird angezeigt, wenn eine Taste für eine Funktion gedrückt wurde, die diese FTC-Einheit nicht hat oder eine Funktion, die aufgrund der Einstellung nicht zur Verfügung steht.

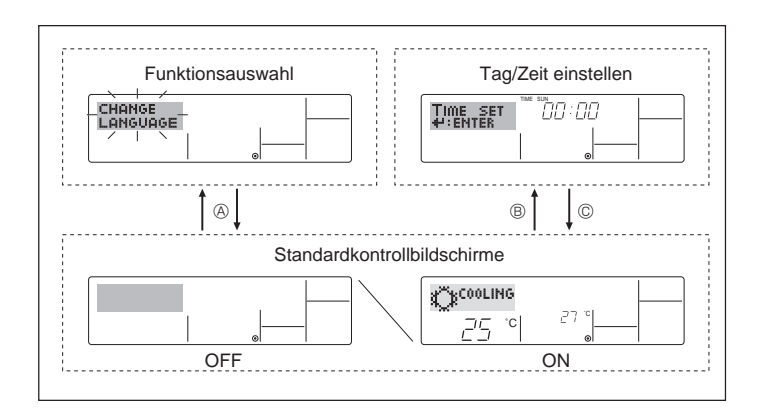

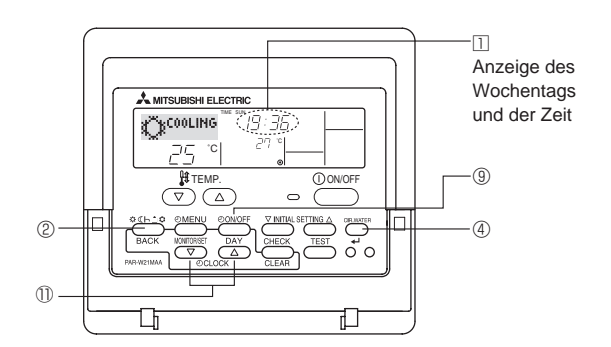

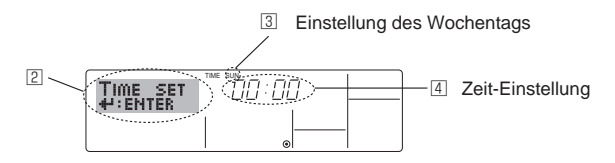

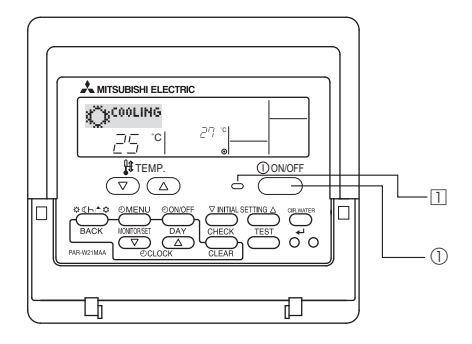

#### <Bildschirmtypen>

Mit der Funktionsauswahl der Fernbedienung kann die Spracheinstellung des Displays auf German (Deutsch) umgestellt werden. In Abschnitt 6.6, Punkt [4]–1 sehen Sie, wie Sie die Spracheinstellung ändern. Die anfängliche Einstellung ist Englisch.

- Funktionsauswahl: Stellt die verfügbaren Funktionen und Bereiche auf der Fernbedienung ein (Timer-Funktionen, Betriebsbeschränkungen, usw.).
- Tag/Zeit einstellen: Stellt den aktuellen Wochentag oder die Zeit ein.
- Standard-Kontrollbildschirme:

Zeigt den Betriebsstatus des Klimaanlagensystems und stellt ihn ein.

#### <So wechseln Sie den Bildschirm>

- Zu (B): Drücken Sie eine der Tasten Zeit einstellen ( $\bigtriangledown$  oder  $\triangle$ )((D).
- Zu © : Drücken Sie die Taste Modus<sup>®</sup>.

#### 6.3 Einstellen des Wochentags und der Zeit

1. Drücken Sie die Taste Zeit einstellen  $\bigtriangledown$  oder  $\triangle$  (1), um  $\boxdot$  anzuzeigen. 2. Drücken Sie die Taste Timer Ein/Aus (Tag einstellen) (9, um den Tag

- einzustellen.
  \* Mit jedem Drücken rückt die Anzeige unter ③ einen Tag vor: Sun → Mon → ... → Fri → Sat.
- 3. Drücken Sie die entsprechenden Taste Zeit einstellen <sup>(1)</sup> nach Bedarf, um die Zeit einzustellen.
  - \* Wenn die Taste gedrückt gehalten wird, wird die Zeit (bei ④) zuerst in Ein-Minuten-Intervallen, dann in Zehn-Minuten-Intervallen, und schließlich in Ein-Stunden-Intervallen erhöht.
- 4. Nachdem Sie die entsprechenden Einstellungen unter Schritt 2 und 3 durchgeführt haben, drücken Sie die Taste 🛶 ④, um die Werte zu speichern.

#### Hinweis:

Der Tag und die Zeit erscheinen nicht, wenn die Uhr in der Funktionsauswahl deaktiviert wurde.

#### 6.4 Bedien

Je nach Ihrem System sind die zur Verfügung stehenden Elemente unterschiedlich.(Siehe Abschnitt 3.)

#### 6.4.1 ON/OFF (Ein-/Ausschalten)

<So stoppen Sie den Betrieb>

- Drücken Sie die Taste ON/OFF ① erneut.
  - Die Lampe EIN  $\boxdot$  und der Display-Bereich verschwinden.

Hinweis:

Wenn das Gerät neu gestartet wird, sind die Anfangseinstellungen wie folgt.

|                       | Fernbedienungseinstellungen |
|-----------------------|-----------------------------|
| Modus                 | Letzte Einstellung          |
| Temperatureinstellung | Letzte Einstellung          |

Hinweis:

Selbst wenn Sie die ON/OFF (NETZSTROM EIN/AUS-) Taste unmittelbar nach

Abschaltung des in Gang befindlichen Betriebs drücken, beginnt die Klimaanlage etwa drei Minuten lang nicht zu laufen. Dadurch wird verhindert, daß Teile im Inneren der Anlage beschädigt werden.

#### 6.4.2. Betriebsart wählen

Die Betriebsart (☆∢൹≜¢)-Taste ② drücken und die Betriebsart wählen

- A Heizen (Raum heizung)
- F Brauch-H2O-Wasser (Heißes Brauchwasser)

- \*1 Ziel Fließtemp. variiert je nach Außentemperatur (Siehe 7. für die Einstellung).

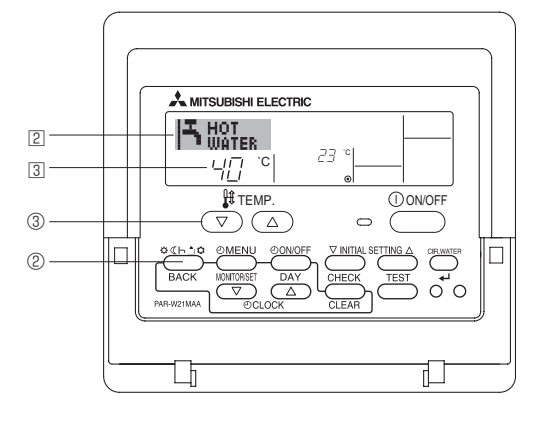

#### 6.4.3. Temperatureinstellung

#### Zum Verringern der Zieltemperatur:

Taste 💌 drücken ③,um die gewünschte Raumtemperatur einzustellen. Die eingestellte Raumtemperatur wird angezeigt ③.

#### um Erhöhen der Zieltemperatur:

Taste 
Arücken ③, um die gewünschte Raumtemperatur einzustellen.
Die eingestellte Temperatur wird angezeigt ③.

#### Hinweis:

Der Heizen-ECO-Modus stellt die Temperatur je nach Außentemperatur ein.

#### 6.5. Weitere Funktionen

- 6.5.1. Sperren der Fernbedienungstasten (Beschränkung der Betriebsfunktionen)
- Wenn Sie möchten, können Sie die Tasten der Fernbedienung sperren. Sie können die Funktionsauswahl der Fernbedienung verwenden, um auszuwählen, welche Art von Sperre Sie verwenden möchten. (Informationen zur Auswahl des Sperrtyps finden Sie in Abschnitt 6.6, Punkt [2].) Sie können eine der zwei folgenden Sperrarten verwenden:

①Alle Tasten sperren:

- Sperrt alle Tasten auf der Fernbedienung.
- ②Alle außer EIN/AUS sperren:

Sperrt alle Tasten außer der Taste ON/OFF.

#### Hinweis:

Die Anzeige "Locked" erscheint auf dem Bildschirm, um anzugeben, daß die Tasten zur Zeit gesperrt sind.

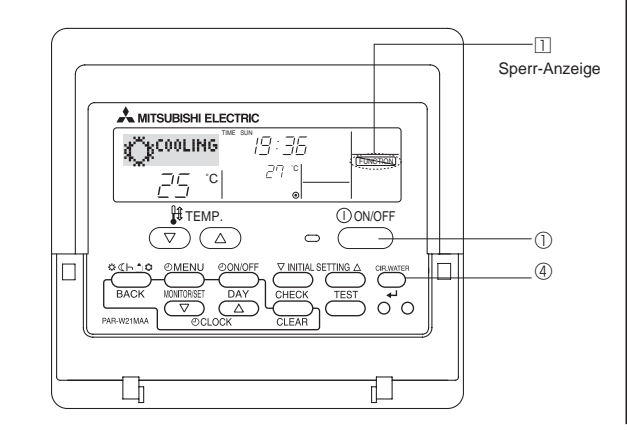

#### <So sperren Sie die Tasten>

- - \* Wenn das Sperren in der Funktionsauswahl deaktiviert wurde, zeigt der Bildschirm die Meldung "Not Available" an, wenn Sie die Tasten wie oben beschrieben drücken.

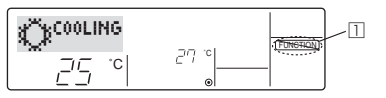

 Wenn Sie eine gesperrte Taste drücken, blinkt die Anzeige "Locked" (unter 1) auf dem Display.

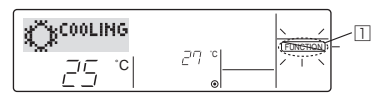

#### <So entsperren Sie die Tasten>

1. Halten Sie die Taste CIR.WATER ④ zusammen mit der Taste ON/ OFF ① 2 Sekunden lang gedrückt – die Anzeige "Locked" verschwindet vom Bildschirm (unter ①).

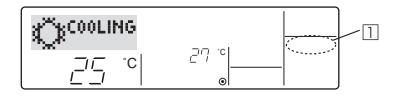

#### 6.5.2. Anzeige von Fehlercodes

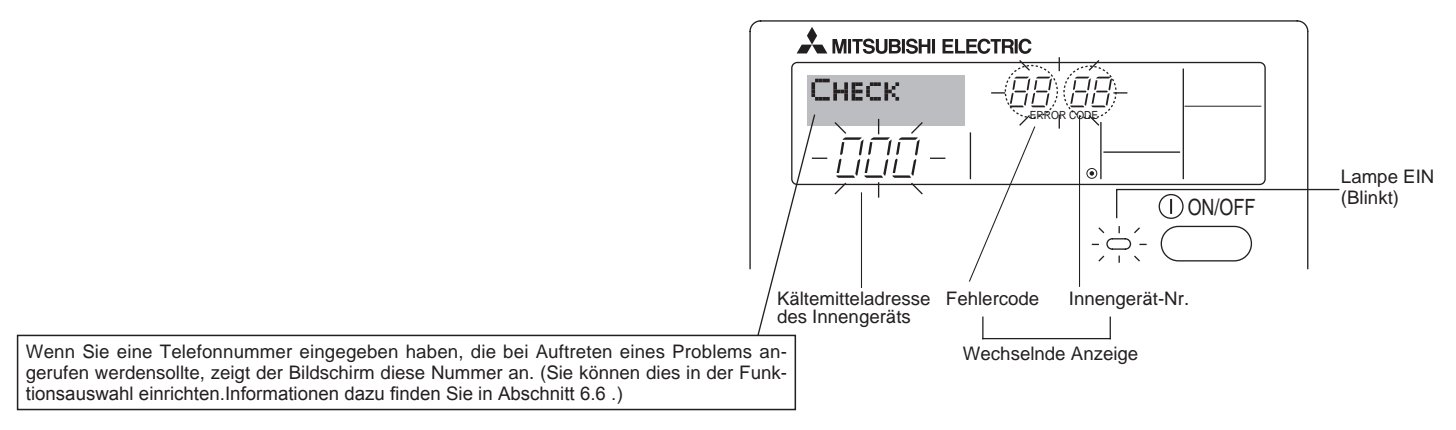

• Falls Lampe EIN und Fehlercode gleichzeitig blinken: Dies bedeutet, daß die Klimaanlage gestört ist und der Betrieb gestoppt wurde (und nicht wiederaufgenommen werden kann). Notieren Sie sich die angegebene Gerätenummer und den Fehlercode und schalten Sie dann die Netztaste der Klimaanlage aus und rufen Sie Ihren Händler oder Servicetechniker.

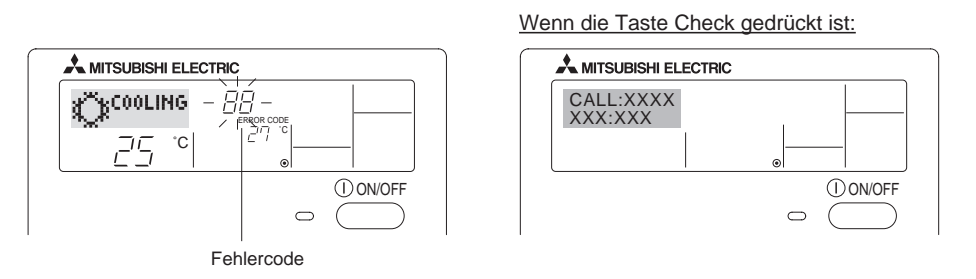

- Falls nur der Fehlercode blinkt (während die Lampe EIN leuchtet): Der Betrieb läuft weiter, es kann jedoch ein Problem mit dem System vorliegen. In diesem Fall sollten Sie den Fehlercode notieren und Ihren Händler oder Servicetechniker um Rat fragen.
- \* Falls Sie eine Telefonnummer eingegeben haben, die bei Auftreten eines Problems angerufen werden soll, drücken Sie die Taste Check und die Nummer wird auf dem Bildschirm angezeigt. (Sie können dies in der Funktionsauswahl einrichten. Informationen dazu finden Sie in Abschnitt 6.6.)

#### 6.6. Funktionsauswahl

Verschiedene Fernbedienungsfunktionen sind im Auswahlmodus für die Fernbedienung wählbar. Ändern Sie die Einstellung nach Bedarf.

| Eintrag 1                                                 | Eintrag 2                                                                                               | Eintrag 3 (Inhalt der Einstellungen)                                                                                                    |
|-----------------------------------------------------------|----------------------------------------------------------------------------------------------------|----------------------------------------------------------------------------------------------------|
| 1. Sprache ändern<br>("CHANGE LAN-<br>GUAGE")             | Einstellung der angezeigten Sprache                                                                     | Einige europäische Sprachen können ausgewählt werden.                                                                                                    |
| <ol> <li>Funktionsgrenzen<br/>("Funktion aus-</li> </ol>  | (1) Einstellung der Funktionsgrenzen bei der Bedienung (Op-<br>eration Lock) ("Sperr-Funktion")         | Zur Annullierung verschiedener Funktionen                                                                                                    |
| wahlen")                                                  | (2) Einstellen des Bedienmodus ("Auswahl betriebsart")                                                  | Einstellung, ob die Betriebsart benutzt wird oder nicht                                                                                                    |
|                                                           | (3) Einstellung der Temperaturgrenzen ("Limit temp Funktion")                                           | Einstellung des Temperaturbereichs (Maximum, Minimum)                                                                                                    |
| 3. Auswahl der Betrieb-<br>sart ("Betriebsart<br>wahlen") | <ol> <li>Haupt-/Nebenfunktion der Fernbedienung ("Haupt/Neben<br/>controller")</li> </ol>               | <ul> <li>Auswahl der Funktion als Haupt-/Nebenfernbedienung</li> <li>* Wenn zwei Fernbedienungen in einer Gruppe angeschlossen sind,<br/>muss eine der beiden als Nebengerät arbeiten.</li> </ul> |
|                                                           | (2) Benutzung der Uhreinstellung ("Uhr")                                                                | Einstellung, ob die Zeitfunktionen benutzt werden oder nicht                                                                                                    |
|                                                           | (3) Einstellung der Timer-Funktion ("Wochenzeit schalt uhr")                                            | Einstellen des Timer-Typs                                                                                                    |
|                                                           | (4) Kontaktnummer für den Fall von Fehlfunktionen ("CALL.")                                             | <ul><li>Anzeige der Kontaktnummer f ür den Fall von Fehlfunktionen</li><li>Einstellen der Telefonnummer</li></ul>                                                                                 |
|                                                           | (5) Einstellung Temperaturausgleich ("SET $\triangle$ T FUNKTION")                                      | Zum Auswählen der Verwendung oder Nicht-Verwendung der Ausglei-<br>chsfunktion für die Wassertemperatur.                                                                                          |
| 4. Änderung der Anzeige                                   | (1) Temperatureinstellung in °C/°F ("Wechsel °C/°F")                                                    | Einstellen der Temperatureinheit der Anzeige (°C oder °F)                                                                                                    |
| ("Anzeige betriebsart")                                   | <ul> <li>(2) Einstellung des Displays f ür die Wassertemperatur ("H2O-<br/>TEMP. DISP WAHL")</li> </ul> | Zum Auswählen der Verwendung oder Nicht-Verwendung der Anzeige<br>"aktuelle Temperatur des Fließwassers".                                                                                         |

## [Flussdiagramm der Funktionsauswahl]

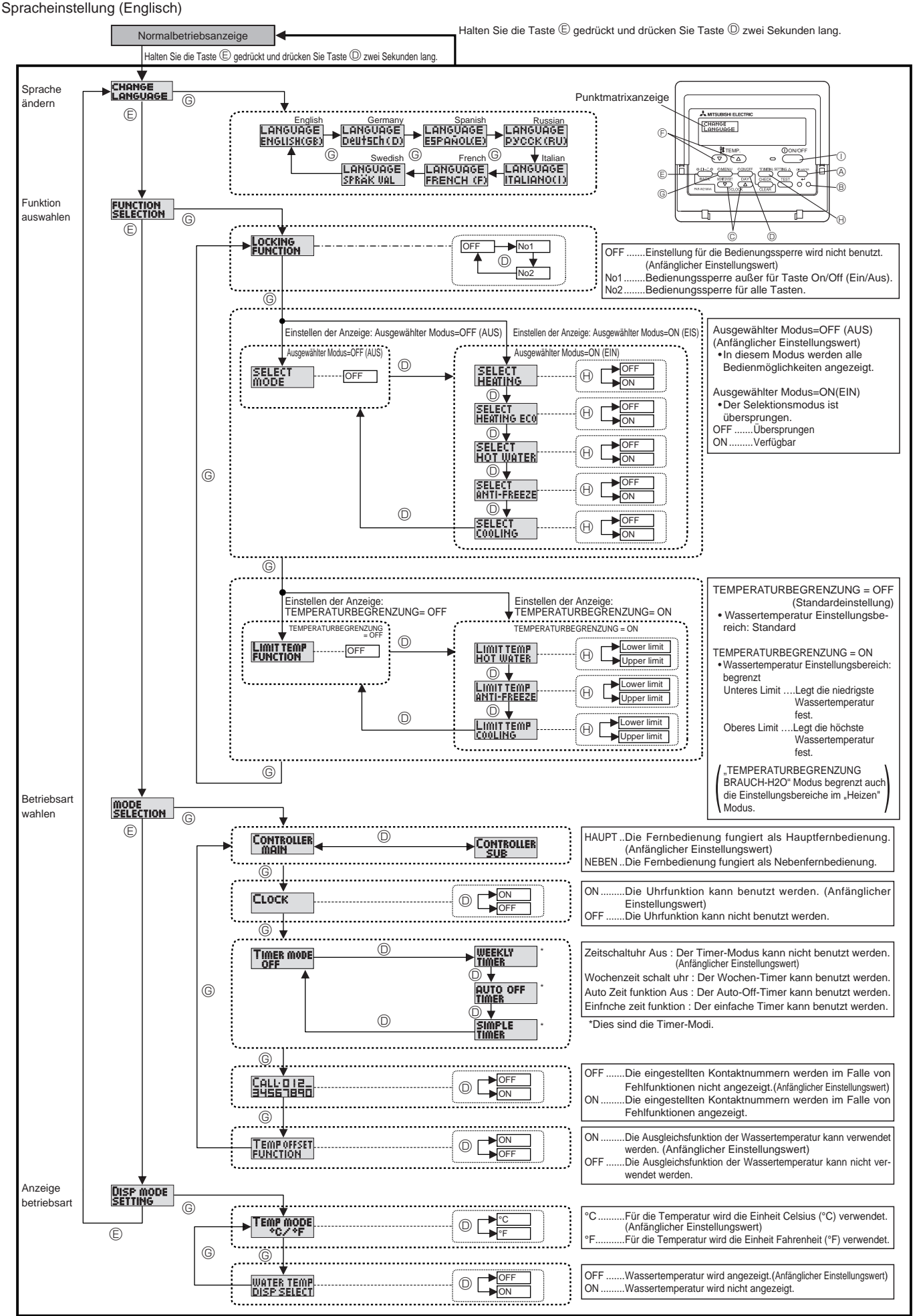

44

Δ

#### [Genaue Einstellung]

- [4]–1. Einstellung CHANGE LANGUAGE (Sprache ändern)
  - Die Sprache des Punktmatrix-Displays kann eingestellt werden. • Drücken Sie die Taste [ ① MENU] , @ um die Sprache einzustellen. ① Englisch (GB), ② Deutsch (D), ③ Spanisch (E), ④ Russisch (RU), ⑤ Italienisch (I), ⑥ Französisch (F), ⑦ Schwedisch (SW) Siehe Punktmatrix-Tabelle.
- [4]-2. Funktion auswahlen
  - (1) Einstellung der Funktionsgrenzen bei der Bedienung (Operation Lock)
    - Zur Umschaltung der Einstellung drücken Sie die Taste [ @ ON/ OFF] ©.
    - ① no1: Die Einstellung der Bedienungssperre (Operation Lock) gilt für alle Tasten außer der [ ① ON/OFF]-Taste ①.
    - ② no2: Die Einstellung der Bedienungssperre gilt für alle Tasten.
    - ③ OFF (Anfängliche Einstellungswert): Die Einstellung der Bedienungssperre wird nicht
      - vorgenommen.

\* Damit die Bedienungssperre (Operation Lock) in der normalen Anzeige gültig ist, müssen Sie die [CIR.WATER]-Taste @ gedrückt halten und währenddessen die Taste [ ① ON/OFF] ① zwei Sekunden lang drücken, nachdem Sie die obige Einstellung durchgeführt haben.

(2) Einstellung der Benutzung der Betriebsart Automatisch

Wenn die Fernbedienung an einem Gerät angeschlossen ist, bei dem ein automatischer Betrieb möglich ist, können die folgenden Einstellungen vorgenommen werden.

- Zur Umschaltung der Einstellung drücken Sie die Taste [ ON/ OFF] O.
- ① AUSWAHL HEIZEN
- ON. .... HEIZEN Modus kann gewählt werden. OFF.... HEIZEN Modus wird übersprungen.
- ② AUSWAHL HEIZEN-ECO ON····· HEIZEN-ECO Modus kann gewählt werden. OFF···· HEIZEN-ECO Modus wird übersprungen.
- ③ AUSWAHL BRAUCH-H2O ON····· BRAUCH-H2O Modus kann gewählt werden. OFF···· BRAUCH-H2O Modus wird übersprungen.
- ④ AUSWAHL FROSTSCHUTZ ON- .... FROSTSCHUTZ Modus kann gewählt werden. OFF-... FROSTSCHUTZ Modus wird übersprungen.
- ⑤ AUSWAHL KÜHLEN ON······KÜHLEN Modus kann gewählt werden. OFF···· KÜHLEN Modus wird übersprungen.

(3) Einstellung der Temperaturgrenzen

Nach dieser Einstellung kann die Temperatur im eingestellten Bereich verändert werden.

- Zur Umschaltung der Einstellung drücken Sie die Taste [ @ ON/ OFF] .
- Limit BRAUCH-H2O Temp: Der Temperaturbereich kann in der Betriebsart Brauch-H2O/Heizen geändert werden.
- ② Limit FROSTSCHUTZ Temp: Der Temperaturbereich kann in der Betriebsart Frostschuyz geändert werden.
- ③ Limit Kulh Temp:

Der Temperaturbereich kann in der Betriebsart Kühlen geändert werden.

- ④ OFF (Anfangseinstellung): Die Temperaturbereichsgrenzen sind nicht aktiv.
- \* Wenn eine andere Einstellung als OFF gewählt wird, werden die Temperaturbereichsgrenzen für Heizen,Brauch-H2O,Frostschutz und Kühlen Betrieb gleichzeitig eingestellt. Der Bereich kann jedoch nicht begrenzt werden, wenn der eingestellte Temperaturbereich sich nicht geändert hat.
- Um die Temperatur zu erhöhen oder zu verringern, drücken Sie die Taste [ ↓ TEMP. (▽) oder (△)] .

- [4]-3. Einstellen der Auswahl der Betriebsart
  - (1) Haupt-/Nebenfunktion der Fernbedienung
    - - ① Haupt: Die Fernbedienung fungiert als Hauptfernbedienung.
      - ② Neben: Die Fernbedienung fungiert als Nebenfernbedienung.
  - (2) Benutzung der Uhreinstellung
    - Zur Umschaltung der Einstellung drücken Sie die Taste [ 
       ON/ OFF] 
       O.
    - ① ON: Die Clock-Funktion kann benutzt werden.
    - ② OFF: Die Clock-Funktion kann nicht benutzt werden.

#### (3) Einstellung der Timer-Funktion

- Zur Umschaltung der Einstellung drücken Sie die Taste [ ④ ON/ OFF] <sup>(</sup> (Wählen Sie einen der folgenden Einträge aus.).
- ① Wochenzeit schalt uhr:
- Der Wochen-Timer kann benutzt werden.
- ② Auto Zeit funktion Aus:
- Der Auto-Off-Timer kann benutzt werden.
- ③ Einfnche zeit funktion:
- Der einfache Timer kann benutzt werden.
- D Zeitschaltuhr Aus (Anfängliche Einstellungswert): Der Timer-Modus kann nicht benutzt werden.

\* Wenn die Verwendung der Clock-Einstellung auf OFF steht, kann "Wochenzeit schalt uhr" nicht benutzt werden.

#### (4) Kontaktnummer für den Fall von Fehlfunktionen

• Zur Umschaltung der Einstellung drücken Sie die Taste [ 🕘 ON/ OFF] 💿.

 CALL OFF: Die eingestellten

(2)

- Die eingestellten Kontaktnummern werden im Falle von Fehlfunktionen nicht angezeigt.
- CALL \*\*\*\* \*\*\* \*\*\*\*: Die eingestellten Kontaktnummern werden im Falle von Fehl-
- funktionen angezeigt. CALL\_:

Die Kontaktnummer kann eingestellt werden, wenn das Display im oben angegebenen Zustand ist.

• Eingabe der Kontaktnummern

Zur Eingabe der Kontaktnummern gehen Sie wie folgt vor. Bewegen Sie den blinkenden Cursor zu den eingestellten Nummern. Drücken Sie die Taste [ $\cite{1}$  TEMP. ( $\bigtriangledown$ ) und ( $\triangle$ )]  $\cite{E}$ , um den Cursor nach rechts (links) zu bewegen. Drücken Sie die Taste [ $\cite{2}$  CLOCK ( $\bigtriangledown$ ) und ( $\triangle$ )]  $\cite{C}$ , um die Nummern einzustellen.

(5) Benutzung der Ausgleichsfunktion der Wassertemperatur

• Zur Umschaltung der Einstellung drücken Sie die Taste [ @ ON/ OFF]

- ① ON: Die Ausgleichsfunktion der Wassertemperatur kann verwendet werden.
- ② OFF: Die Ausgleichsfunktion der Wassertemperatur kann nicht verwendet werden.
- \* Für mehr Einzelheiten über die Ausgleichsfunktion siehe Seite 49

## [Tabelle Punktmatrix]

| Spracheinstellung                                 |                      | English                | German                   | Spanish                    | Russia                    | Italian                    | French                       | Swedish           |  |
|---------------------------------------------------|----------------------|------------------------|--------------------------|----------------------------|---------------------------|----------------------------|------------------------------|-------------------|--|
| Warten auf Start<br>Betriebsart Heizen            |                      | PLEASE WAIT            | ←                        | ←                          | ←                         | ←                          | ←                            | ←                 |  |
| Betriebsart                                       | Heizen               |                        |                          |                            | <b>Жнагре</b> в           | ₩ <sup>RISCALD.</sup>      | ☆сна∪р                       |                   |  |
|                                                   | Heizen ECO           |                        |                          |                            | <b>ПРЕВ</b><br>ЭКОНОМ     | CRISCALD.<br>ECO           | CHAUFF-                      |                   |  |
|                                                   | Brauch-H2O           |                        |                          |                            | <b>Т</b> ррачая<br>вода   | ACQUAC.                    |                              |                   |  |
|                                                   | Frostschutz          |                        | FROST                    |                            | анти-<br>фриз             |                            |                              |                   |  |
|                                                   | Kühlen               | KÖ≱ <sup>COOLING</sup> | <b>Ö</b> KÜHLEN          | <b>∛Ö≱</b> FRIO            | Фасние                    | Ç≹ <sup>RAFFRED.</sup>     | ∛Ç¥ <sup>FROID</sup>         | KYL<br>DBIFT      |  |
|                                                   |                      | STAND BY               | STAND BY                 | CALENTANDO                 | ОБОГРЕВ:<br>Пауза         | STAND BY                   | PRE<br>CHAUFFAGE             | STAND BY          |  |
|                                                   | Abtauen              | DEFROST                | Altaven                  | DESCONGE -<br>LACIÓN       | Оттаивание                | SBRINA<br>MENTO            | DEGIVRAGE                    | AVFROST           |  |
| Nicht verwendete                                  | Taste                | NOT<br>AVAILABLE       | NiCht<br>Verfusbar       | NO<br>DISPONIBLE           | НЕ<br>АОЕТУПНО            | NON<br>DISPONIBILE         | NON<br>DISPONIBLE            | FINNS EJ          |  |
| Prüfen (Fehler)                                   |                      | Снеск                  | Prüfen                   | COMPROBAR                  | Проверка                  | Снеск                      | CONTROLE                     | Снеск             |  |
| Testlauf                                          |                      | TEST RUN               | Testbetrieb              | TEST FUNCIO<br>NAMIENTO    | ТЕСТОВЫЙ<br>ЗАПУСК        | TEST RUN                   | TEST                         | TEST<br>Läge      |  |
| Selbsttest                                        |                      | SELF CHECK             | Seibst-<br>diagnose      | AUTO                       | Гамодиаг-<br>ностика      | SELF CHECK                 | AUTO<br>CONTROLE             | SJÄLV<br>CHECK    |  |
| Sprache ändern                                    |                      |                        | ←                        | ←                          | ←                         |                            | ←                            | ←                 |  |
| Sprache auswähl                                   | en                   |                        | LANGUAGE                 |                            | LANGUAGE                  |                            | LANGUAGE<br>ERENCH (E)       |                   |  |
| Anzeige ändern                                    |                      | DISP MODE              | Anzeise                  | MOSTRAR                    | Настройка                 |                            | AFFICHAGE                    | DISPLAY           |  |
| Einstellung °C/°F für Temperaturanzeige           |                      |                        | Wethsel                  | TEMPGRADOS                 | EANH.TEMNER               | TEMPERATURA                | TEMPERATURE                  | VAL AV TEMP       |  |
| Einstellung des Displays für die Wassertemperatur |                      | WATER TEMP             | HZO-TEMP.                | UISUALIZAR                 | Индикация                 |                            | AFFICHAGE                    |                   |  |
| Auswahl der Gerätefunktion                        |                      | FUNCTION               | FUnktion                 | SELECCIÓN                  | Выбор                     | SELEZIONE                  | SELECTION                    | DRIFT VAL         |  |
| Einschränkung der Bedienungsfunktionen            |                      | LOCKING                | Sperr –                  | FUNCIÓN                    | ФУНКЦИЯ<br>ФУНКЦИЯ        | BLOCCO                     | BLOCAGE                      |                   |  |
|                                                   |                      | FUNCTION               | FUNKTION                 | BLOGOENDH                  | MUKNYUBKN                 | FUNZIONI                   | PONCTIONS                    | DIM LEND          |  |
| Spracheinstellung                                 |                      | English                | German                   | Spanish                    | Russian                   | Italian                    | French                       | Swedish           |  |
| Auswahl Modus überspringen                        |                      | SELECT<br>MODE         | AUSWAHL<br>Betriebsart   | ELEGIR<br>MODO             | Удалить<br>Режим          | PROIBIZIONE<br>MODO        | SELECTION<br>MODE INACTIF    | DRIFTVAL<br>MODE  |  |
| Auswahl Modus                                     | Heizen               | SELECT<br>HEATING      | AUSWAHL<br>HEIZEN        | ELEGIR<br>Modo (Alor       | Удалить:<br>Нагрев        | PROIBIZIONE<br>RISCALD.    | CHAUFFAGE<br>INACTIF         | VAL<br>Värmedrift |  |
|                                                   | Heizen ECO           | SELECT<br>HEATING ECO  | AUSWAHL<br>HEIZEN-ECO    | ELEGIR<br>CALOR ECO        | Удалить:<br>Нагрев экон   | PROIBIZIONE<br>RISCALD.ECO | CHAUFFAGE<br>ECO INACTIF     | VAL<br>VÄRME ECO  |  |
|                                                   | Brauch-H2O           | SELECT<br>HOT WATER    | AUSWAHL<br>BRAU(H-H2O    | ELEGIR<br>Agua (alien.     | Удалить:<br>горяч, вода   | PROIBIZIONE<br>ACQUA SAN.  | EAU CHAUDE                   | VAL<br>Varmuatten |  |
|                                                   | Frostschutz          | SELECT<br>ANTI-FREEZE  | AUSWAHL<br>FROSTSCHUTZ   | ELEGIR<br>ANTICONGEL       | Удалить:<br>антифриз      | PROIBIZIONE<br>ANTIGELO    | ANTI GIVRE                   | VAL<br>FRYSSKYDD  |  |
|                                                   | Kühlen               | SELECT                 | AUSWAHL<br>Kühlen        | ELEGIR<br>MODO FRIO        | Удалить:<br>охлажаены     | PROIBIZIONE<br>RAFFREDD.   | FROID                        | VAL<br>KYLDBIFT   |  |
| Temperaturbereichsg                               | renzen einstellen    |                        | Limit Temp               | LIMIT TEMP                 |                           |                            | LIMITATION                   | MIN MAX           |  |
| Auswahl Modus von                                 | Brauch-H2O           |                        |                          |                            | OFPANNY, t':              |                            |                              | MAXTEMP           |  |
| grenzen                                           | Frostschutz          |                        |                          |                            | Огранич, 41               | LIMITE TEMP.               |                              | MINTEMP           |  |
|                                                   | Kühlen               |                        |                          |                            | ОГРАНИЧ. ±':              | LIMITE TEMP.               |                              | MINTEMP           |  |
| Betriebsart auswa                                 | ählen                | MODE                   | Betriebsart              | SELECCIÓN                  | Выбор                     | SELEZIONE                  | SELECTION                    | LÄGE VAL          |  |
| Fernbedienung auf MAIN                            | I (HAUPT) einstellen | CONTROLLER             | Haupt                    | CONTROL                    | Основной                  | CONTROLLO                  | TELCOMMANDE                  | MASTER            |  |
| Fernbedienung auf SUB                             | (NEBEN) einstellen   | CONTROLLER             | Neben                    | CONTROL                    | Дополните-                | CONTROLLO                  | TELCOMMANDE                  | SLAV              |  |
| Uhreinstellung be                                 | nutzen               | CLOCK                  | Uhr                      | RELOJ                      | Часы                      | OROLOGIO                   | AFFICHAGE                    | KLOCKA            |  |
| Wochentag und Zeit                                | einstellen           | TIME SET               | Uhrstellen               | CONFIG RELOJ               | Часы: уст.                | OROLOGIO                   | HORLOGE                      | TIME SET          |  |
| Kontaktnummer be                                  | i Fehlern            |                        |                          | CALL DI2_                  |                           |                            |                              | RING: 344_        |  |
| Temperaturausgleid                                | chsfunktion          | TEMPOFFSET             |                          | AJUSTE TEMP                | ачье 1840<br>Погрешносте  | IMPOSTA                    | REGLAGE                      | TEMP              |  |
| Temperaturausgleich                               | sfunktion(Heizen)    | TEMPOFFSET             |                          | DIFERENCIAL                | измерения<br>Погрешность  | OFFSETACQUA                | EN MODE                      | TEMP DIFFE-       |  |
| Temperaturausgleich                               | sfunktion(Kühlen)    | HEATING<br>TEMP OFFSET | HEIZEN<br>SET AT         | DIFERENCIAL                | НАГРЕВ<br>Погрешность     | OFFSET ACQUA               | EN MODE                      | REMS VARME        |  |
| Timer einstellen                                  |                      | COOLING                | Zeitschaltuhr            | TEMPORIZA -                | охлажаениі<br>Таймер:уст. | TIMER                      | PROG HORAIRE                 | TIMER SET         |  |
| Timer anzeigen                                    |                      |                        | +:einstellen<br>Uhrzeit  | DOR#:CONFIG<br>VISUALIZAR  | ₽:ВВОА ПРОЕМОТР           | VISUALIZ                   |                              | +:ENTER<br>TIMER  |  |
| Betriebsart Timer                                 | aus                  | MONITOR<br>TIMER MODE  | Anzeise<br>Zeitschaltuhr | TEMPORIZAD.<br>Temporiza - | ТАЙМЕРА<br>ТАЙМЕР         | TIMER                      | PROG HORAIRE<br>PROG HORAIRE | MONITOR<br>TIMER  |  |
| Wöchentlicher Ti                                  | mer                  | OFF                    | AUS<br>Wochenzeit        | DOR APAGADO<br>Temporiza - | ВЫКЛ.<br>Недельный        | OFF                        | INACTIF<br>PROG HEBDO        | LÄGE AV<br>VECOK  |  |
| Einfacher Timer                                   | -                    | TIMER                  | SChalt Uhr<br>Einfache   | DOR SEMANAL<br>TEMPORIZA - | ТАИМЕР<br>ПРОСТОЙ         | SETTIMANALE                | MADAIRE<br>PROG HORAIRE      | TIMER             |  |
|                                                   |                      | TIMER                  | 20itfUnktion             | DOR SIMPLE                 | ТАИМЕР                    | SEMPLIFICATO               | SEMPLIFIE                    | TIMER             |  |

### [Tabelle Punktmatrix]

| Spracheinstellung                   |               | English                   | German                    | Spanish                    | Russian                                                                             | Italian                   | French                     | Swedish                |
|-------------------------------------|---------------|---------------------------|---------------------------|----------------------------|-------------------------------------------------------------------------------------|---------------------------|----------------------------|------------------------|
| Timer für automatisches Ausschalten |               | AUTO OFF<br>TIMER         | Auto Zeit<br>funktion aus | APAGADO<br>Automático      | 10 Автоотключ. АUTO OFI<br>Атісо потаймеру Timer                                    |                           | PROG HORAIRE<br>ARRET AUTO | auto<br>Timer av       |
| Gemeinsame Einstellungen            |               | COLLECTIVELY<br>SETTING   | COLLECTIVELY<br>SETTING   | COLLECTIVELY<br>SETTING    | COLLECTIVELS                                                                        | COLLECTIVELY<br>SETTING   | COLLECTIVELY<br>SETTING    | KOLEKTIV<br>VAL        |
| Wassertemperatur                    | Heizen        | WATER TEMP<br>HEATING     | SOLLWERT<br>HEIZEN        | TEMP. AGUA<br>Modo (Alor   | ŧ' воды:<br>Нагрев                                                                  | TEMP.ACQUA<br>RISCALD.    | TEMP EAU<br>CHAUFFAGE      | BÖRVÄRDE<br>Värmedrift |
| Einstellungswert)                   | Heizen ECO    | WATER TEMP<br>HEATING ECO | SOLLWERT<br>HEIZEN-ECO    | TEMP. AGUA<br>Calor Eco    | 4' ВОДЫ:<br>Нагрев экон                                                             | TEMP.ACQUA<br>Riscald.eco | TEMP EAU<br>CHAUDE ECO     | BÖRVÄRDE<br>VÄRME ECO  |
|                                     | Brauch-H2O    | WATER TEMP<br>HOT WATER   | SOLLWERT<br>BRAU(H-H2O    | TEMP. AGUA<br>Agua (Alien. | Ł' ВОДЫ:<br>Горяч. Вода                                                             | TEMP.ACQUA<br>SANITARIA   | REGLAGETEMP<br>Eau chaude  | BÖRVÄRDE<br>Varmvatten |
|                                     | Frostschutz   | WATER TEMP<br>ANTI-FREEZE | SOLLWERT<br>FROSTSCHUTZ   | TEMP. AGUA<br>Anticongel.  | ŧ' воды:<br>Антифриз                                                                | TEMP.ACQUA<br>ANTIGELO    | TEMP ANTI<br>GIVRE         | BÖRVÄRDE<br>FRYSSKYDD  |
|                                     | Kühlen        | WATER TEMP<br>COOLING     | SOLLWERT<br>KALT-H20      | TEMP. AGUA<br>Modo Frio    | 4' ВОДЫ:<br>Охлажаениі                                                              | TEMP.ACQUA<br>RAFFREDD.   | TEMP EAU<br>EN FROID       | BÖRVÄRDE<br>KYLDRIFT   |
| AD-Eingang(Heiz                     | en)           | AD INPUT<br>HEATING       | AD-EINGANG<br>HEIZEN      | ENTRADA AD<br>Modo (Alor   | JA AD AMANA30H & INPUTTEMP. SIGNALENTREE KONF<br>ALOR HAFPEB BISCALD. EN CHAUD VÄRM |                           | KONFIGURE<br>Värmedrift    |                        |
| AD-Eingang(Küh                      | ngang(Kühlen) |                           | AD-EINGANG<br>Kühlen      | ENTRADA AD<br>Modo Frio    | Диапазон <del>1</del><br>Охлажаениі                                                 | INPUT TEMP.<br>RAFFREDD.  | SIGNAL ENTREE<br>En Froid  | KONFIGURE<br>KYLDRIFT  |
| Wasserkreislauf                     | checken       | Check<br>Water Circut     | PRÜFE<br>H20-kreis        | COMPROBAR<br>(IR(UIT. AGUA | Проверьте<br>контурво <i>д</i> ь                                                    | VERIFICARE<br>CIRC.ACQUA  | CONTROLE<br>FILTREAEAU     | VATTENFILTER<br>Check  |
| Wartet auf Antwort                  |               | LOADING                   | LADE                      | CARGANDO                   | Загрузка<br>Настроек                                                                | LOADING                   | CHARGEMENT                 | BEKRÄFTAR              |
| Wartet auf Einstellung              |               | SETTING                   | EINSTELLUNG               | AJUSTES                    | ОТПРАВКА<br>Настроек                                                                | SETTING                   | REGLAGE                    | KONFIGURE              |
| Nicht verfügbar                     |               | NOT AVAIL                 | NOT AVAIL                 | NOT AVAIL                  | NOT AVAIL                                                                           | NOT AVAIL                 | NOT AVAIL                  | NOT AVAIL              |
| Wartung                             |               | MAINTENANCE               | MAINTENANCE               | MAINTENANCE                | MAINTENANCE                                                                         | MAINTENANCE               | MAINTENANCE                | MAINTENANCE            |

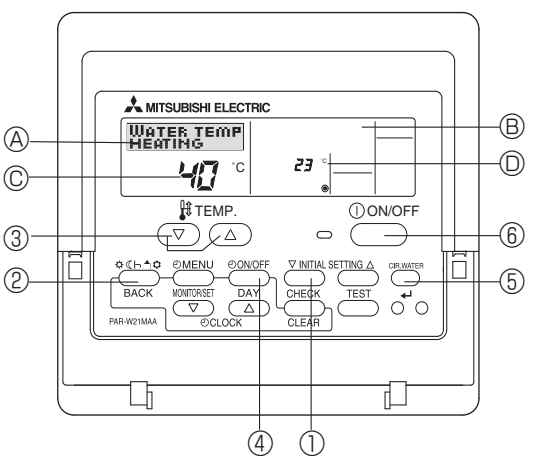

(1) Zur Aktivierung des werkseitigen Einstellungsmodus die (INITIAL SETTING®) - Taste ① für 3 Sekunden lang gedrückt halten.

(2) [ANZEIGE (A)]

HEATING

| WATER TEMP<br>HEATING | • | WATER TEMP<br>HEATING ECO | WATER TEMP<br>HEATING ECO | WATER TEMP<br>HOT WATER | WATER TEMP<br>ANTI-FREEZE | WATER TEMP<br>COOLING | TEMP OFFSET<br>HEATING | - | TEMP OFFSET<br>COOLING |  |
|-----------------------|---|---------------------------|---------------------------|-------------------------|---------------------------|-----------------------|------------------------|---|------------------------|--|
|                       |   | No. 1*                    | No. 2*                    |                         |                           |                       |                        |   |                        |  |

\* Nr. 1 oder Nr. 2 werden in der Anzeige 

B angezeigt

Mit der (MODE) - Taste 2 gelangen Sie zur nächsten Parametereinstellung.

#### <Zieltemperatur im Heizen Modus>

WATER TEMP Mit den Tasten [TEMP] ( vund ) ③ stellen Sie die Zieltemperatur des Fließwassers im Heizen Modus ein.

#### <Parameter für den Heizen ECO Modus>

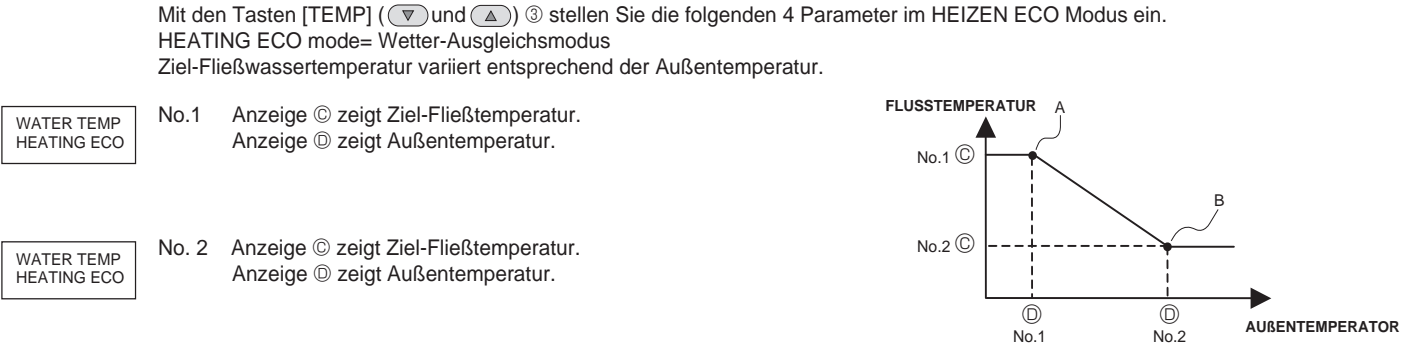

Alternativ schalten Sie mit der ON/OFF Taste 4 zwischen © D um (Die blinkende Zahl kann geändert werden.)

Hinweis:

· Der Heizen-ECO-Modus stellt die Temperatur je nach Außentemperatur ein.

· Es können nur die 4 zuvor genannten Parameter geändert werden. (Die Eigenschaft zwischen Punkt A und B ist linear.)

· Wenn der "EXTERNER EINGANG (Analogsignal)" verwendet wird, ist der "HEIZEN-ECO-MODUS" ungültig.

#### <Zielwassertemperatur im BRAUCH-H2O MODUS>

Mit den Tasten [TEMP] ( vund ) ③ stellen Sie die Zieltemperatur des Fließwassers im BRAUCH-H2O Modus ein. WATER TEMP HOT WATER

#### 

#### <Zielwassertemperatur im FROSTSCHUTZ Modus>

WATER TEMP ANTI-FREEZE

Mit den Tasten [TEMP] ( vund ( ) ③ stellen Sie die Zieltemperatur im FROSTSCHUTZ Modus ein.

#### <Zieltemperatur im KÜHLEN Modus>

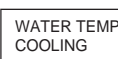

Mit den Tasten [TEMP] ( v und ) 3 stellen Sie die Zieltemperatur des Fließwassers im KÜHLEN Modus ein.

#### <Temperaturausgleichs Einstellungen>

Die Einstellung dient zur Anpassung des Unterschieds zwischen der eigentlichen Fließwassertemperatur am Kühlwasser Wärmeaustauscher-Ausgang und der vom TH1 gemessenen Temperatur, die aufgrund des Wärmeverlusts in der Wasserleitung niedriger ist.

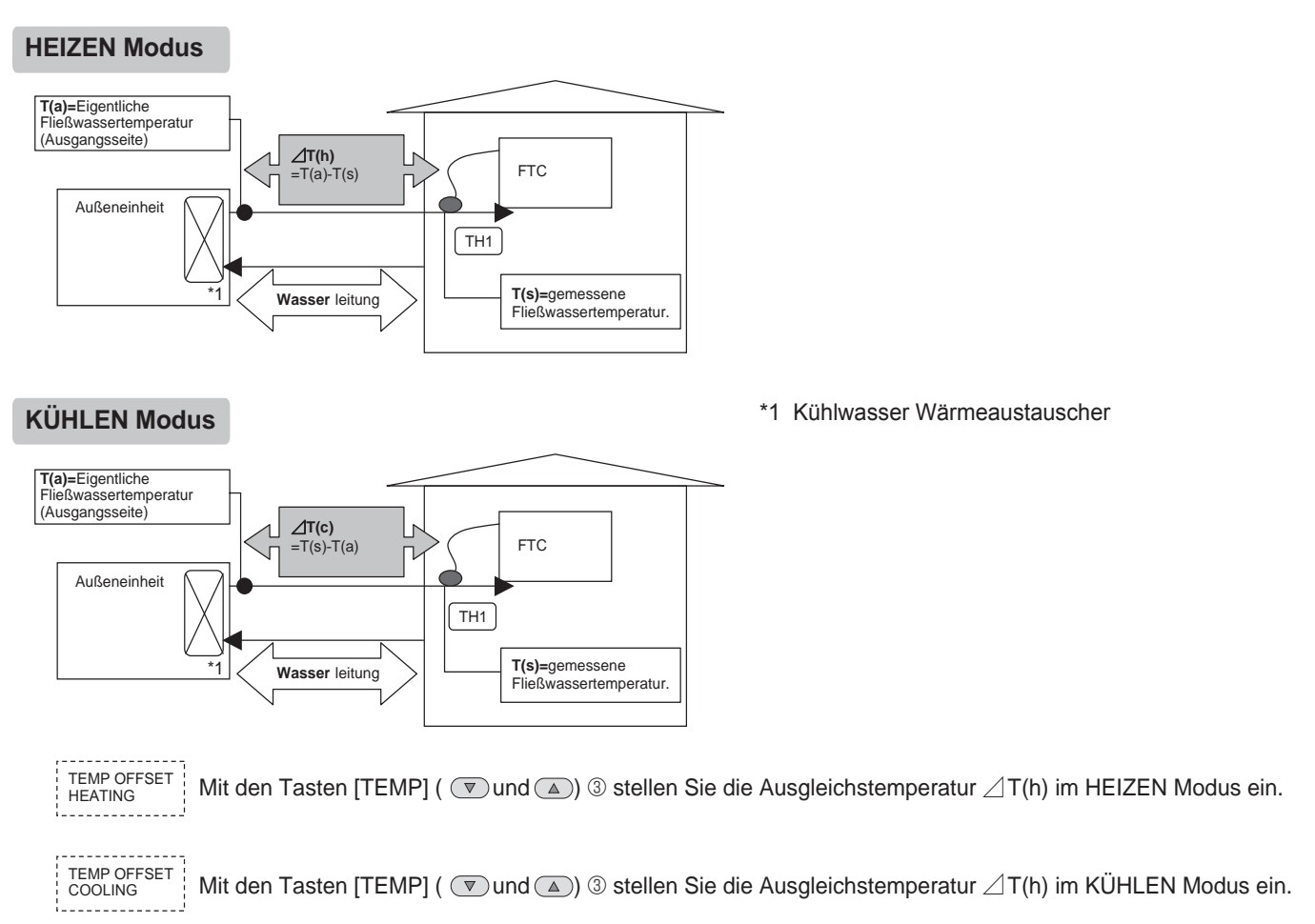

#### • Um sicherzustellen, dass der PCB die geänderten Parameter speichert.

Achten Sie darauf, dass Sie vor dem verlassen des ERSTEINSTELLUNGS-Modus auf die CIR.WATER Taste (5) gedrückt gedrückt haben. Wenn Sie im ERSTEINSTELLUNGS-Modus auf die (2) ON/OFF Taste (6) drücken bevor Sie die CIR.WATER Taste (5) drücken, können Sie den Modus ohne Änderungen verlassen.

## 8. Definition des analogen Signals mit Fernbedienung (Verlangt nur für ANALOGES SIGNAL system)

Um den Wert der Zieltemperatur den analogen Signalzahlen zuzuweisen, legen Sie die beiden folgenden Parameter fest.

(1) Zur Aktivierung dieses Einstellungsmodus die (AINITIAL SETTING) Taste ① für 3 Sekunden lang gedrückt halten.

#### (2) [ANZEIGE (A)]

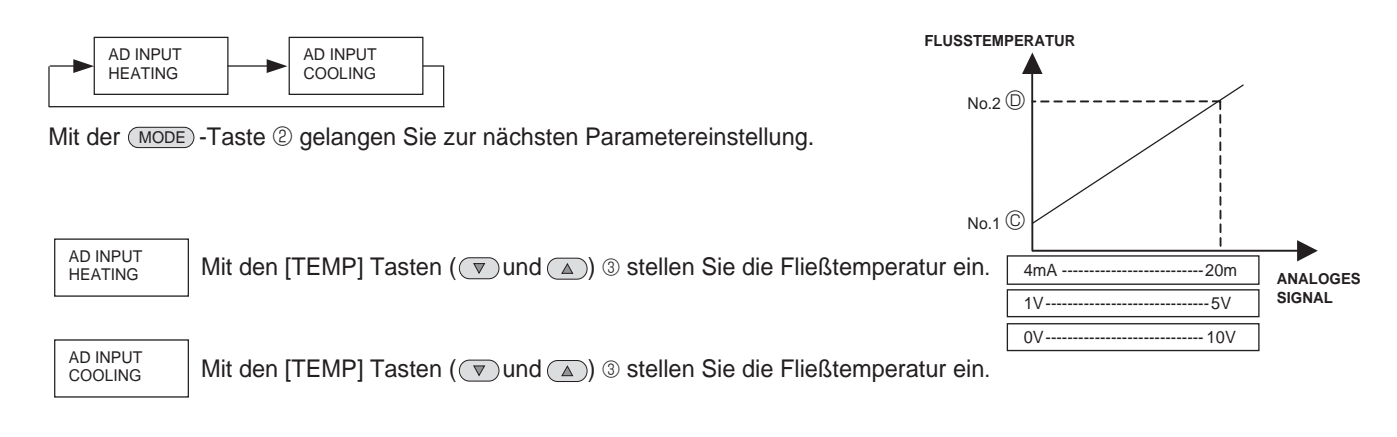

Alternativ schalten Sie mit der 🕘 ON/OFF) Taste 4 zwischen © 🗾 🔍 um (Die blinkende Zahl kann geändert werden.)

#### • Um sicherzustellen, dass der FTC die eingestellten Parameter speichert

Vergewissern Sie sich, dass Sie die CIR.WATER Taste ⑤ vor dem Verlassen des ANALOGEN SIGNALANPASSUNGS Modus gedrückt haben.Wenn Sie im ANPASSUNGS Modus auf die ON/OFF Taste ⑥ drücken bevor Sie die CIR.WATER Taste ⑤ drücken, können Sie den Modus ohne Änderungen verlassen.

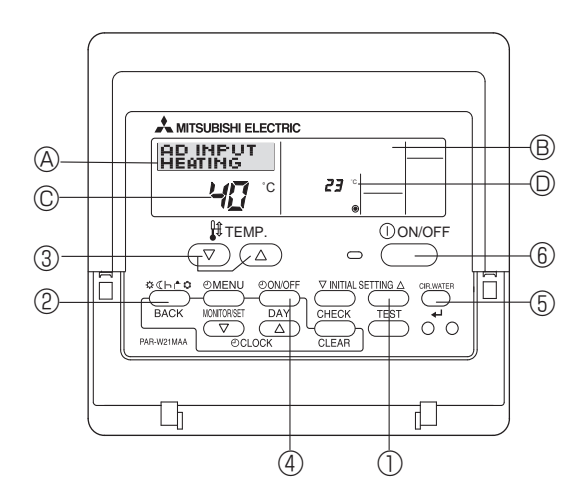

## 9. Fehlerbehebung

| Wasser wird ist nicht heiß genug oder kühlt nicht genügend.                                                                                                    | <ul> <li>Säubern Sie den Filter der Wasserleitung (Wenn der Filter verschmutzt oder verstopft ist, ist der Durchfluss vermindert.)</li> <li>Checken Sie die Temperatureinstellung und passen die Temperatur an.</li> <li>Achten Sie darauf, dass die Außeneinheit genügend freien Raum um sich hat.</li> </ul>                                                                                                    |
|----------------------------------------------------------------------------------------------------|----------------------------------------------------------------------------------------------------|
| Das Außengerät strömt Wasser oder Dampf aus.                                                                                                    | <ul> <li>In der Betriebsart Kühlen kann sich Wasser bilden und von kalten Rohren<br/>und Verbindungen tropfen.</li> <li>In der Betriebsart Heizen kann sich Wasser bilden und vom Wärmetauscher<br/>heruntertropfen.</li> <li>In der Betriebsart Abtauen verdunstet Wasser auf dem Wärmetauscher und<br/>Wasserdampf kann ausströmen.</li> </ul>                                                                                                    |
| Die Betriebsanzeige erscheint nicht im Display der Fernbedienung.                                                                                                    | <ul> <li>Schalten Sie den Netzschalter ein. "         "         " erscheint im Display der Fernbedien-<br/>ung.     </li> </ul>                                                                                                    |
| " 🖾 " erscheint im Display der Fernbedienung.                                                                                                    | Während einer externen Signalsteuerung erscheint " 	 im Display der<br>Fernbedienung und die FTC-Bedienung kann mit der Fernbedienung weder<br>gestartet noch gestoppt werden.                                                                                                    |
| Wenn die Klimaanlage erneut gestartet wird kurz nachdem sie aus-<br>geschaltet wurde, lässt sie sich auch durch Drücken auf die Taste<br>ON/OFF (EIN/AUS) nicht einschalten. | Warten Sie etwa drei Minuten. (Funktion hat zum Schutz Ihrer Außeneinheit<br>angehalten.)                                                                                                    |
| Der FTC arbeitet ohne dass die ON/Off Taste gedrückt werden muss.                                                                                                    | <ul> <li>Ist der Timer zum Einschalten gesetzt?<br/>Drücken Sie auf ON/OFF, um das Gerät auszuschalten.</li> <li>Ist der FTC mit einem externen Signal verbunden?<br/>Fragen Sie bei den entsprechenden Personen nach, die den FTC steuern.</li> <li>Erscheint " Im Display der Fernbedienung?<br/>Fragen Sie bei den entsprechenden Personen nach, die den FTC steuern.</li> <li>Wurde die automatische Wiederherstellung nach Stromausfällen eingestellt?<br/>Drücken Sie auf ON/OFF, um das Gerät auszuschalten.</li> </ul> |
| Der FTC stoppt ohne dass die ON/Off Taste gedrückt werden muss.                                                                                                    | <ul> <li>Ist der Timer zum Ausschalten gesetzt?<br/>Drücken Sie auf ON/OFF, um das Gerät wieder einzuschalten.</li> <li>Ist die Klimaanlage an eine zentrale Fernbedienung angeschlossen?<br/>Fragen Sie bei den entsprechenden Personen nach, die den FTC steuern.</li> <li>Erscheint " Im Display der Fernbedienung?<br/>Fragen Sie bei den entsprechenden Personen nach, die den FTC steuern.</li> </ul>                                                                                                    |
| Timerfunktion der Fernbedienung kann nicht eingestellt werden.                                                                                                    | Sind die Timereinstellungen unzulässig?<br>Wenn der Timer eingestellt werden kann, erscheint (WEEKLY), (SIMPLE),<br>oder (AUTO OFF) im Display der Fernbedienung.                                                                                                    |
| "PLEASE WAIT" (BITTE WARTEN) erscheint im Display der Fern-<br>bedienung.                                                                                                    | <ul> <li>Die anfänglichen Einstellungen werden vorgenommen. Warten Sie etwa 3<br/>Minuten.</li> <li>Wenn die Fernbedienung nicht ausschließlich für den FTC ist, ändern Sie<br/>dies.</li> </ul>                                                                                                    |
| Ein Fehlercode erscheint im Display der Fernbedienung.                                                                                                    | <ul> <li>Die Schutzvorrichtungen haben zum Schutz der FTC und Außeneinheit.</li> <li>Versuchen Sie nicht, das Gerät selbst zu reparieren.<br/>Schalten Sie den Netzschalter sofort aus und wenden Sie sich an Ihren Händler. Teilen Sie dem Händler den Modellnamen und die Informationen mit, die im Display der Fernbedienung angezeigt wurden.</li> </ul>                                                                                                    |

## Leitfaden zum Planen des Einsatzgebiets

Dieser FTC verbindet die Mr. Slim Invertereinheit von MITSUBISIHI ELECTRIC mit lokalen Anwendungen. Beachten Sie folgende Punkte wenn Sie die lokalen Anwendungen planen.

MITSUBISHI ELECTRIC übernimmt keine Verantwortung für die Konstruktion des Systems vor Ort.

#### Wärmetauscher

#### (1) Widerstand gegen Druck

Die Außenanlage ist für einen Druck von 4,15 MPa ausgelegt. Folgendes muss für den Berstdruck der angeschlossenen Geräte erfüllt sein. Berstdruck: Mehr als 12,45 MPa (3 mal höher als der vorgesehene Druck)

#### (2) Leistung

Die Kapazität des Wärmetauschers muss den folgenden Bedingungen entsprechen. Wenn die Bedingungen nicht erfüllt sind, kann dies zu durch Schutzvorrichtungen hervorgerufenen Fehlfunktionen führen, oder die Außenanlage wird durch das Schutzsystem abgeschaltet.

1. Die Verdunstungstemperatur beträgt bei maximaler Belastung unter \*1 Kühlbemessungsbedingungen mehr als 4°C.

2. Bei Warmwasserversorgung beträgt die Kondensationstemperatur bei maximaler Belastung weniger als 58°C bei einer Außentemperatur von 7°C D.B./6°C W.B.

\*1. Außen: 35°C D.B./24°C W.B.

(3) Interne Kapazität des Wärmetauschers

Die interne Kapazität des Wärmetauschers muss sich im unten dargestellten Kapazitätsbereich befinden. Wenn ein Wärmetauscher angeschlossen wird, dessen Kapazität zu gering ist, kann dies zu einem Rückfluss von Flüssigkeit oder einer Störung des Kompressors führen

Wenn ein Wärmetauscher angeschlossen wird, dessen Kapazität zu groß ist, kann dies zu Leistungsverlusten wegen fehlenden Kühlmittels oder Überhitzen des Kompressors führen.

Mindestkapazität: 10 x Modellkapazität [cm³] / Höchstkapazität: 30 x Modellkapazität [cm³]

z.B. bei Anschluss an PUHZ-HRP100 VHA

Mindestkapazität : 10 x 100 = 1000 cm<sup>3</sup>

| Höchstkapazität | : : | 30 x | 100 | =3000 | cm |
|-----------------|-----|------|-----|-------|----|

| Modellkapazität                     | 35   | 50   | 60   | 71   | 100  | 125  | 140  | 200  | 250  |
|-------------------------------------|------|------|------|------|------|------|------|------|------|
| Höchstkapazität [cm³]               | 1050 | 1500 | 1800 | 2130 | 3000 | 3750 | 4200 | 6000 | 7500 |
| Mindestkapazität [cm <sup>3</sup> ] | 350  | 500  | 600  | 710  | 1000 | 1250 | 1400 | 2000 | 2500 |

(4) Kontaminationswartung

- 1. Waschen Sie das Innere des Wärmetauschers, um ihn sauber zu halten. Sorgfältig spülen, damit kein Fließmittel zurückbleibt. Benutzen Sie beim Reinigen kein chlorhaltiges Waschmittel.
- 2. Der Betrag an Kontamination per Anlagenkubikinhalt des Wärmeübertragungsrohres muss unter dem folgenden Betrag liegen. Beispiel) Im Fall von  $\phi$ 9,52 mm

Restwasser: 0,6 mg/m, Restöl: 0,5 mg/m, Festfremdstoffe: 1,8 mg/m

#### Thermistorposition

Siehe 4.2

#### Hinweis

- Bauen Sie den Hydraulikfilter am Wassereinlaß ein.
- Die Temperatur des Einlasswassers muss zwischen 5°C und 55°C liegen.
- Das Wasser in einem System soll sauber sein und einen pH-Wert von 6,5 8,0 haben.
- Die folgenden sind die Maximalwerte;

Kalzium: 100 mg/L Chlor: 100 mg/L Eisen/Mangan: 0,5 mg/L

- Der Durchmesser der Kühlwasserleitung von der Außeneinheit zur Kühlwasser Wärmeaustauscher (Nur bei SPLIT-Typen). Verwenden Sie eine Leitung mit demselben Durchmesser wie der Durchmesser des Verbinders zur Kühlwasserleitung der Außeneinheit. (Siehe Installationsanleitung für Außeneinheit.)

Führen Sie im Wasserleitungssystem Maßnahmen gegen Einfrieren durch. Das "5-6(IN3)" Terminal am TB142 ist für die "Überlastete Kompressor AUS"-Funktion als EXTERNER EINGANG (Kontaktsignal).

Der Eingang eines unnormalen Signals der Wasserpumpe, oder unnormal niedriger Wasserfluss mit non-voltage Signal verursacht die Außenanlage zum sofortigen Stopp. Einzelheiten dazu siehe 4.5.1.

Die Wasserschnelligkeit in Röhren muß innerhalb bestimmter durch das Material vorgegebener Grenzen gehalten werden, um Erosion, Korrosion und Geräuscherzeugung zu vermeiden.

Beachten Sie, dass lokale Beschleunigungen in schmalen Rohren, Biegungen und ähnlichen Hindernissen die oben angegebenen Werte übersteigen können.

z.B.) Kupfer: 1,5 m/s

#### **∆** Warnung:

Δ

- Verwenden Sie nur Wasser das sauber genug ist, um den Wasser-Qualitätsnormen zu entsprechen. Ein Absinken der Wasserqualität kann in einem Systemzusammenbruch oder Wasserleck führen.
- Verwenden Sie nie ein anderes Medium als Wasser. Dies könnte Feuer oder eine Explosion auslösen.
- Verwenden Sie kein erwärmtes oder gekühltes Wasser, das durch die Luft der Wärmepumpe gelaufen ist, zum Trinken oder Kochen. Dies würde ein Gesundheitsrisiko darstellen. Wenn die erforderliche Wasserqualität nicht gehalten werden kann, besteht auch das Risiko, dass der Wärmeaustauscher korrodiert. Wenn Sie erhitztes oder gekühltes Wasser aus der Wärmepumpe zu diesen Zwecken verwenden möchten, schalten Sie zuerst auf den zweiten Wärmeaustauscher innerhalb des Wasserleitungssystems um.

This product is designed and intended for use in the residential, commercial and light-industrial environment.

The product at hand is • based on the following • EU regulations:

- Low Voltage Directive 2006/95/EC
- Electromagnetic Compatibility Directive 2004/108/EC

Please be sure to put the contact address/telephone number on this manual before handing it to the customer.

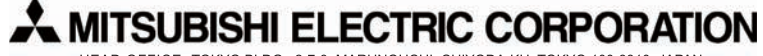

HEAD OFFICE: TOKYO BLDG., 2-7-3, MARUNOUCHI, CHIYODA-KU, TOKYO 100-8310, JAPAN